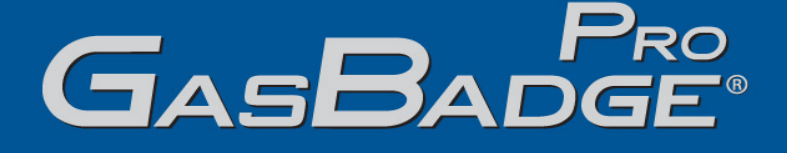

# Lični jednogasni monitor

# Aktiviranje • Rad • Rešavanje problema

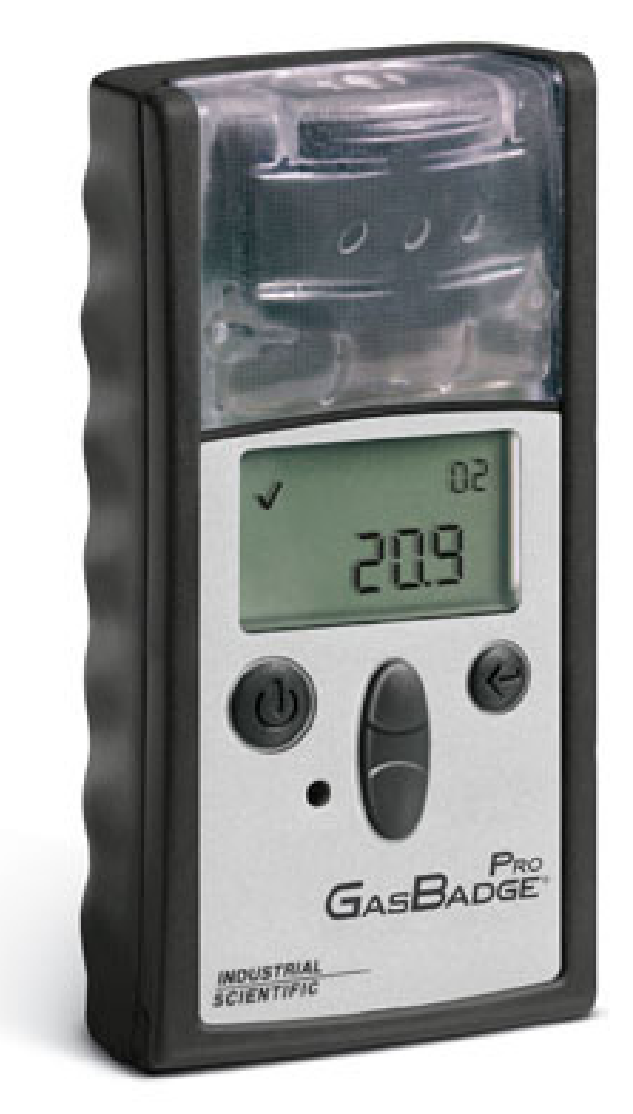

Broj Komponente: 17120932 Revizija: 1.6 Datum objavljivanja: Jun 3, 2006

# SADRŽAJ

| Upozorenja i Napomene                                                                        | 3  |
|----------------------------------------------------------------------------------------------|----|
| Pregled Hardvara                                                                             | 5  |
| Odpakivanje Instrumenta                                                                      | 5  |
| Pregled displeja                                                                             | 6  |
| Aktivacija                                                                                   | 7  |
| Prikaz odbrojavanja                                                                          | 7  |
| Radna uputstva za brzi start                                                                 | 8  |
| Osnovni Radni Dijagram                                                                       | 8  |
| Opšte operacije                                                                              | 10 |
| Prikaz Gasnog Monitoringa                                                                    | 11 |
| Protekli dani od kalibracije                                                                 | 12 |
| Preostali dani do kalibracije                                                                | 13 |
| Nulta Inicijacija (Samo za Toksične Senzore – Za Kiseonik, Pređite na deo izbor kalibracije) | 13 |
| Greška nuliranja                                                                             | 14 |
| Nuliranje uspešno                                                                            | 14 |
| Kalibracija                                                                                  | 15 |
| Kalibracija uspešna                                                                          | 16 |
| Kalibracija neuspešna                                                                        | 17 |
| Očitavanja pikova                                                                            | 18 |
| TWA očitavanja                                                                               | 18 |
| STEL očitavanja                                                                              | 19 |
| Kreiranje sesije                                                                             | 20 |
| Beleženje događaja                                                                           | 21 |
| Gašenje                                                                                      | 21 |
| Gašenje sa pasošem                                                                           | 22 |
| Konfiguracioni Režim                                                                         | 22 |
| Uvod                                                                                         | 23 |
| Bezbednosni Kod                                                                              | 23 |
| Kalibracija                                                                                  | 24 |
| Protekli dani od kalibracije                                                                 | 24 |
| Preostali dani do kalibracije                                                                | 24 |
| Iniciranje štampe                                                                            | 24 |
| Postavljanje niže vrednosti alarma                                                           | 25 |
| Postavljanje više vrednosti alarma                                                           | 26 |
| TWA alarm                                                                                    | 27 |
| Podešavanje TWA intervala                                                                    | 28 |
| STEL alarm                                                                                   | 29 |
| Podešavanje vrednosti kalibracionog gasa                                                     | 30 |
| Podešavanje vremena                                                                          | 32 |
| Podešavanje meseca / datuma                                                                  | 33 |
| Podešavanje sigurnosnog koda                                                                 | 35 |
| Podešavanje intervala za prikupljanje podataka                                               | 36 |
| Podešavanje tipa prikaza.                                                                    | 37 |
| Opcija stalno uključen                                                                       | 38 |
| Podešavanje Indikatora pouzdanosti                                                           | 40 |
| Podešavanje zadrške alarma                                                                   | 41 |
| Opcija nuliranja na terenu                                                                   | 41 |
| Opcija kalibracije na terenu                                                                 | 42 |
| Opcija prikaza datuma kalibracije                                                            | 43 |
| Alarm pri isteku kalibracije                                                                 | 44 |
| Kalibracija usled isteka zadatog vremena                                                     | 45 |
|                                                                                              |    |

| DS2 priključna stanica (Opciona Oprema)                 | 47 |
|---------------------------------------------------------|----|
| DataLink (Opciona Oprema)                               | 47 |
| Rešavanje problema i održavanje                         | 47 |
| Diagnostika Najčešćih Problema                          | 47 |
| Alarmni Prikaz                                          | 47 |
| Otkaz Baterija                                          | 47 |
| Sistemska Greška ili nedostatak senzora                 | 48 |
| Neočekivana greška instrumenta                          | 48 |
| Izmenjivi delovi                                        | 48 |
| Zamena senzora                                          | 51 |
| Specifikacija senzora                                   | 53 |
| Informacije za naručivanje – Dodatci i Periferna Oprema | 54 |
| Opšte Specifikacije                                     | 55 |
| Doživotna garancija                                     | 56 |
| Sertifikati Agencija                                    | 57 |

# Upozorenja i Napomene

BITNO: Ne izvršavanje određenih procedura ili ispunjavanje određenih uslova može dovesti do uticaja na osobine ovog produkta. Za maksimalnu bezbednost i optimalne performanse, molimo vas da pročitate i da se pridržavate dole navedenih procedura i uslova.

**N** VAŽNO: Pročitajte ovo uputstvo pre rada.

UPOZORENJE: Zamena komponenti može da utiče na svojstvenu bezbednost.

**W** UPOZORENJE: Instrument sadrži Litijumsku bateriju koja može da procuri ili eksplodira ako se sa instrumentom nepravilno rukuje. Ne pokušavajte da ga rasklapate ili da ga izlažete vatri.

Samo za Evropu: GasBadge Pro je sertifikovan da ispunjava sledeće standarde za kalibracione intervale od 30 dana ili manje: 1) EN 45544-1 za CO performanse u opsegu od 0 - 500 PPM i za H<sub>2</sub>S performanse u opsegu od 0 - 100 PPM; i, 2) EN50104 za O<sub>2</sub> performanse za primene kod osiromašene ili obogaćene radne atmosfere.

**UPOZORENJE:** Da bi ste sprečili upalu zapaljivih ili eksplozivnih atmosfera, bateriju menjajte samo na bezbednim lokacijama.

**UPOZORENJE:** Da bi ste sprečili paljenje zapaljivih ili eksplozivnih atmosfera, pročitajte sa razumevanjem, i pridržavajte se proizvođačkih procedura za održavanje.

**UPOZORENJE:** Da bi ste sprečili paljenje zapaljivih ili eksplozivnih atmosfera, samo sledeće litijumske CR2 baterije su odobrene za upotrebu u ovom instrumentu.

| Proizvođač      | Broj dela       |
|-----------------|-----------------|
| Panasonic       | CR2             |
| Sanyo           | CR2             |
| Duracell®Ultra  | CR2/DLCR2       |
| Kodak           | CR2/KCR2        |
| Energizer® e2®  | 1CR2/EL1CR2/CR2 |
| Varta/Power One | CR2/CR2NP       |

GasBadge Pro je sertifikovan za upotrebu unutar opsega ambijentalnih temperatura od  $-40^{\circ}$  C do  $60^{\circ}$  C.

GasBadge Pro je u skladu sa relevantnim odobrenjima Evropske ATEX Direktive 94/9/EC i EMC Direktive 89/336/EEC, dopunjene Direktivama 92/31/EEC i 92/31/EEC i 93/68/EEC.

EC Tipski Sertifikat Ispitivanja je DEMKO 05 ATEX 0518222 sa kodom oznake EEx ia I/IIC T4, za grupu Opreme i Kategoriju I M2 i II 2G.

GasBadge Pro uređaji (P/N: 18100050) su konstruisani u skladu sa referencama u publikovanim standardima Direktive 72/23/EEC, kako bi se eliminisali električni rizici i ispunio 1.2.7 Aneksa II Direktive 94/9/EC.

UPOZORENJE: GasBadge Pro je označen simbolom "Exia", koji se koristi od strane Kanadskog Udruženja za Standardizaciju za označavanje instrumenta kao SVOJSTVENO SIGURNOG. Svojstvena sigurnost nije sertifikovana od strane CSA kada se ovaj instrument koristi u atmosferi koja sadrži koncentracije kiseonika iznad 21%.

Pre svakodnevne upotrebe, treba se izvršiti funkcionalno testiranje. Ako instrument ne prođe ovaj test, preporučuje se puna kalibracija.

Da bi se minimizovale elektromagneske smetnje (EMI) i radio-frekventne smetnje (RFI) u okruženju u kome se koriste, alarmne funkcije GasBadge Pro ostaju nepromenjene kada se isti postavi u blizini prenosnih radiostanica<sup>1</sup>. Ovo se odnosi na sve senzore namenjene ovom instrumentu.

Nikada ga ne pokrivajte i nemojte ubacivati nikakve predmete u otvore za alarmne signale. Otvori moraju da budu čisti i bez ikakvih objekata unutar istih, u suprotnom upozorenja tokom alarmnih stanja se ne mogu čuti niti identifikovati.

Kontaktirajte vašeg servisnog predstavnika odmah ako posumnjate da GasBadge Plus ne radi pravilno.

<sup>&</sup>lt;sup>1</sup> Unutar 1 metra od prenosnog radio-emitujućeg elektromagnetskog signala do 5 vati u opsegu frekvencija od 80 MHz do 2.4 GHz.

#### **Pregled Hardvera**

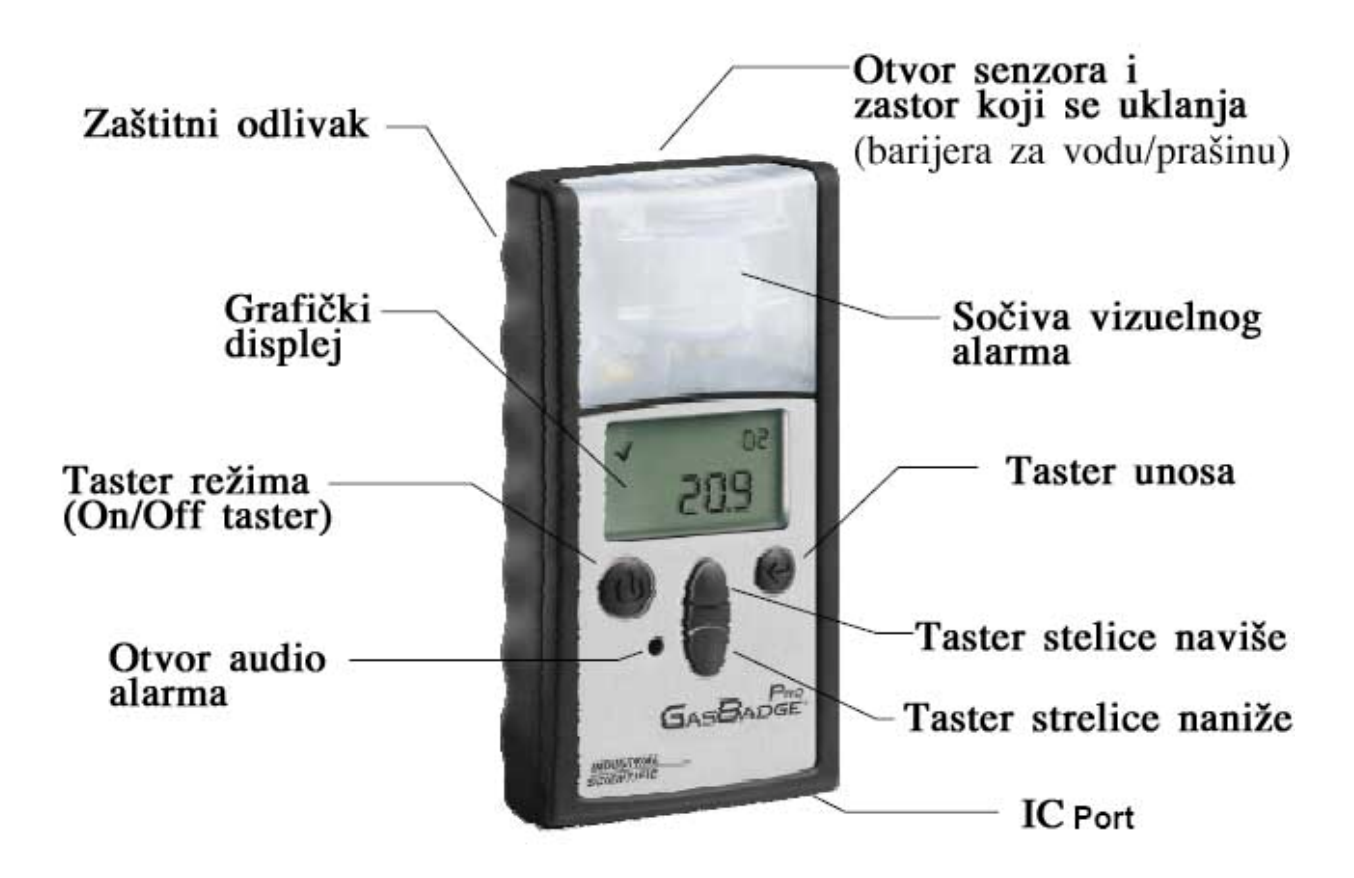

# Raspakivanje Instrumenta

Transportna kutija treba da sadrži sledeće stavke. Proverite svaku stavku pre nego što bacite kutiju.

| Količina | Broj dela | Opis                              |
|----------|-----------|-----------------------------------|
| 1        | 18100060- | GasBadge <sup>®</sup> Pro Monitor |
| 1        | Х         |                                   |
| 1        | 17120908  | Kopča za pojas                    |
| 1        | 17123100  | Uputstvo                          |
| 1        | 17124033  | Kapica za kalibraciju             |
| 1        | 17093659  | Uretanska Cevčica                 |

Nakon otpakivanja, ako bilo koja navedena komponenta nedostaje, kontaktirajte ili vašeg lokalnog distributera Industrial Scientific produkata ili pozovite Industrial Scientific Korporaciju na 1-800-DETECTS (338-3287) u SAD i Kanadi, ili 412-788-4353.

# Pregled displeja

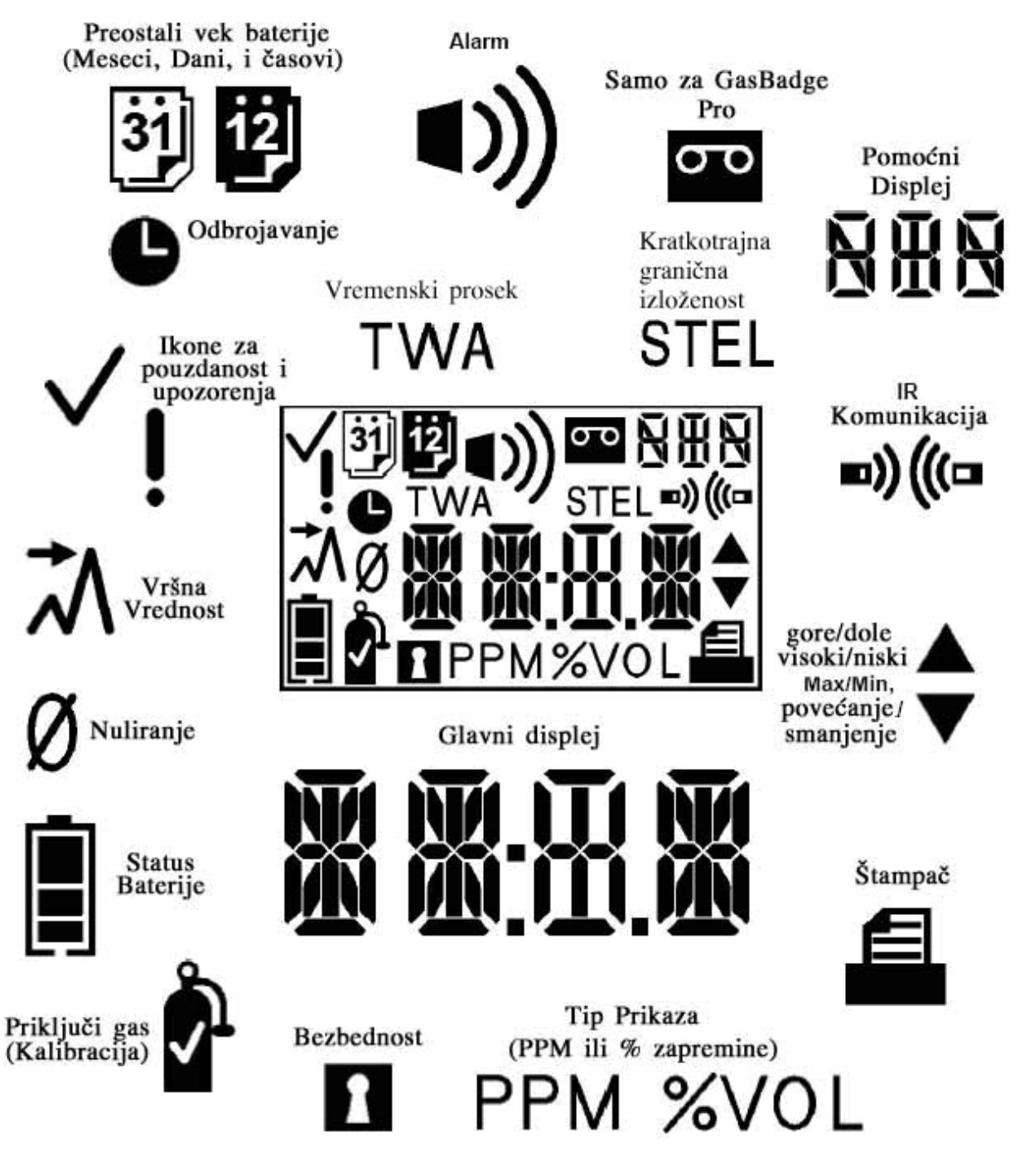

Pregled LCD Displej Panela

# Aktivacija

Da bi ste upalili GasBadge Plus, držite pritisnut Režima taster najmanje 3 sekundi. Svaki alarmni indikator – leva LED, desna LED, zvučnik, vibracioni alarm, i pozadinsko osvetljenje – će biti testirani u trajanju od jedne sekunde. Nakon testiranja segmenta i alarmnih indikatora, instrument će prikazati verziju softvera.

Ako je omogućena opcija Dani Od/Do kalibracije, ovaj prikaz se pojavljuje.

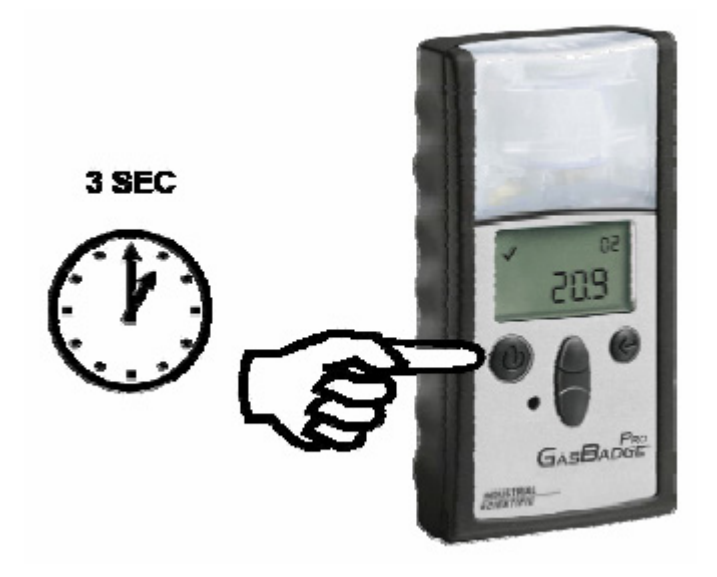

#### Aktivacija GasBadge Plus Personalnog Monitora

**NAPOMENA:** Pritiskom na bilo koji taster se aktivira pozadinsko osvetljenje u periodu od 5 sekundi.

# Prikaz odbrojavanja

Prikaz odbrojavanja se pojavljuje nakon isteka prikaza verzije softvera. Primarni prikaz će pokazivati odbrojavanje unazad od 20 sekundi. nakon odbrojavanja.

Da bi ste ušli u Konfiguracioni režim, pritisnite tastere strelica istovremeno u trajanju od 3 sekundi u toku ovog odbrojavanja. Uređaj će prikazati "Enter Security Code" prikaz (predpostavljajući da je bezbednosni kod postavljen na broj veći od nule).

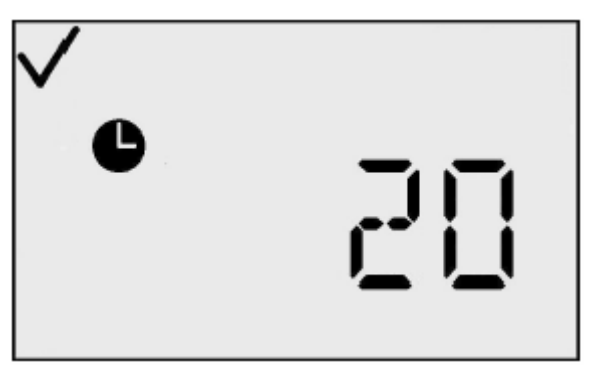

Prikaz Odbrojavanja

Ako je bezbednosni kod postavljen na nulu, predhodni prikaz se ne pojavljuje a pojavljuje se prikaz Inicijacije nule (za toksične senzore) ili prikaz Inicijacije kalibracije (za O<sub>2</sub> senzore). Ako ni jedan taster nije pritisnut, GasBadge Pro nastavlja rad prikazom gasnog monitoringa nakon što Odbrojavanje dođe do nule.

Oznaka indikatora čekiranja pouzdanosti je aktivna od ovog momenta, indicirajući da su sve interne provere uspešne.

## Radna uputstva za brzi start Osnovni Radni Dijagram

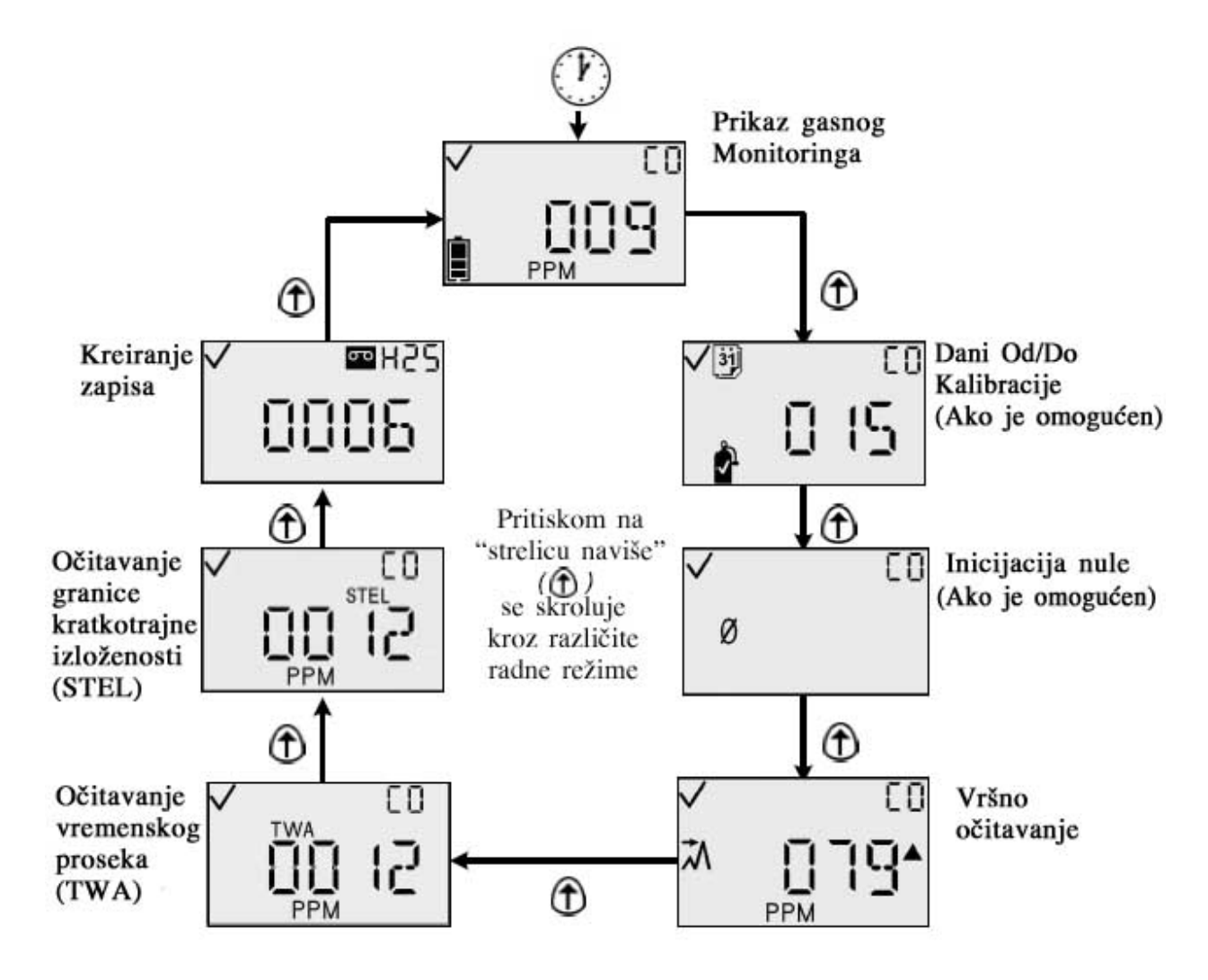

# Dijagram Režima Konfigurisanja

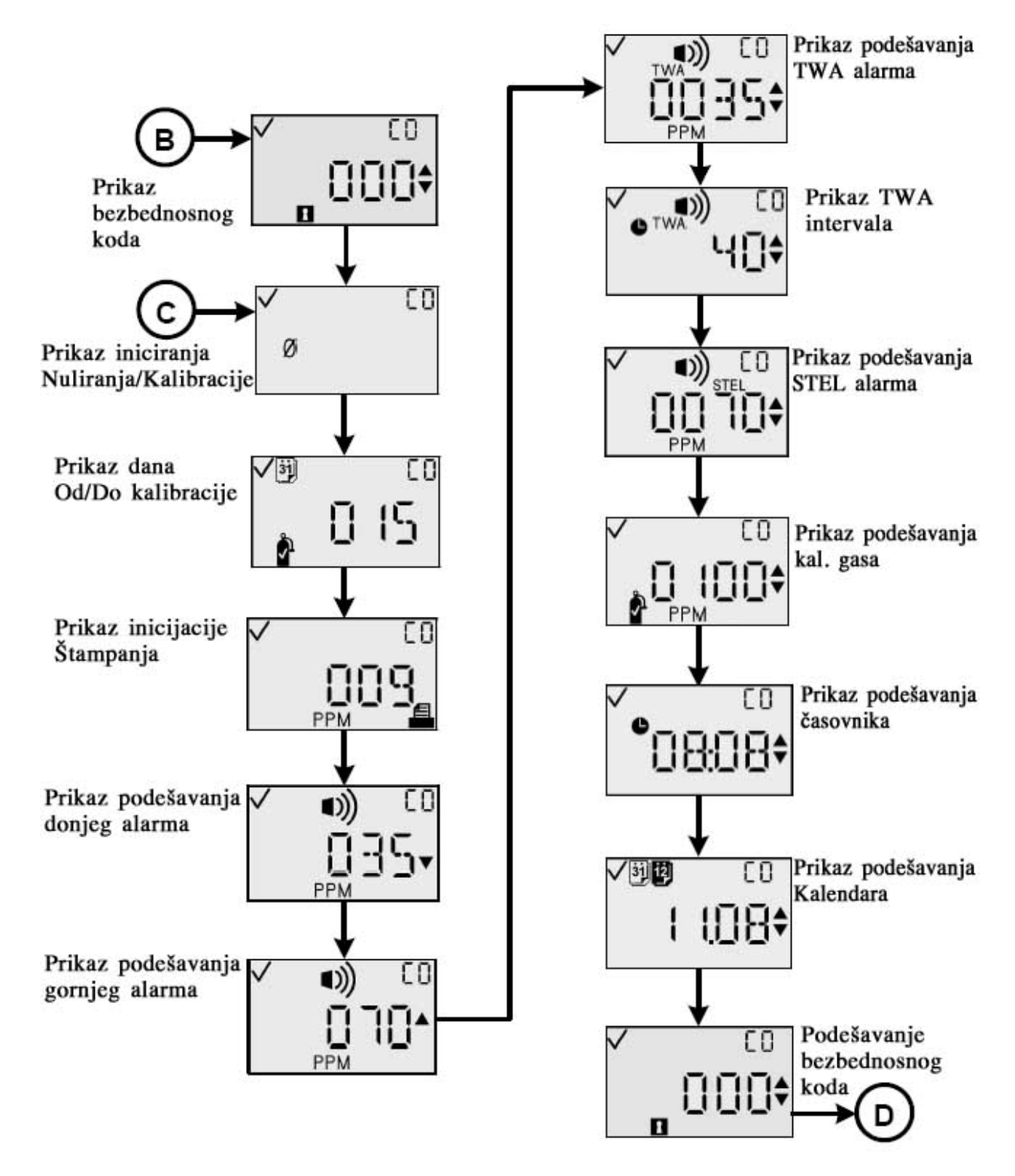

(Koristite tastere strelica naviše i naniže za skrolovanje kroz menije.)

# Dijagram Režima Konfigurisanja (Nastavak)

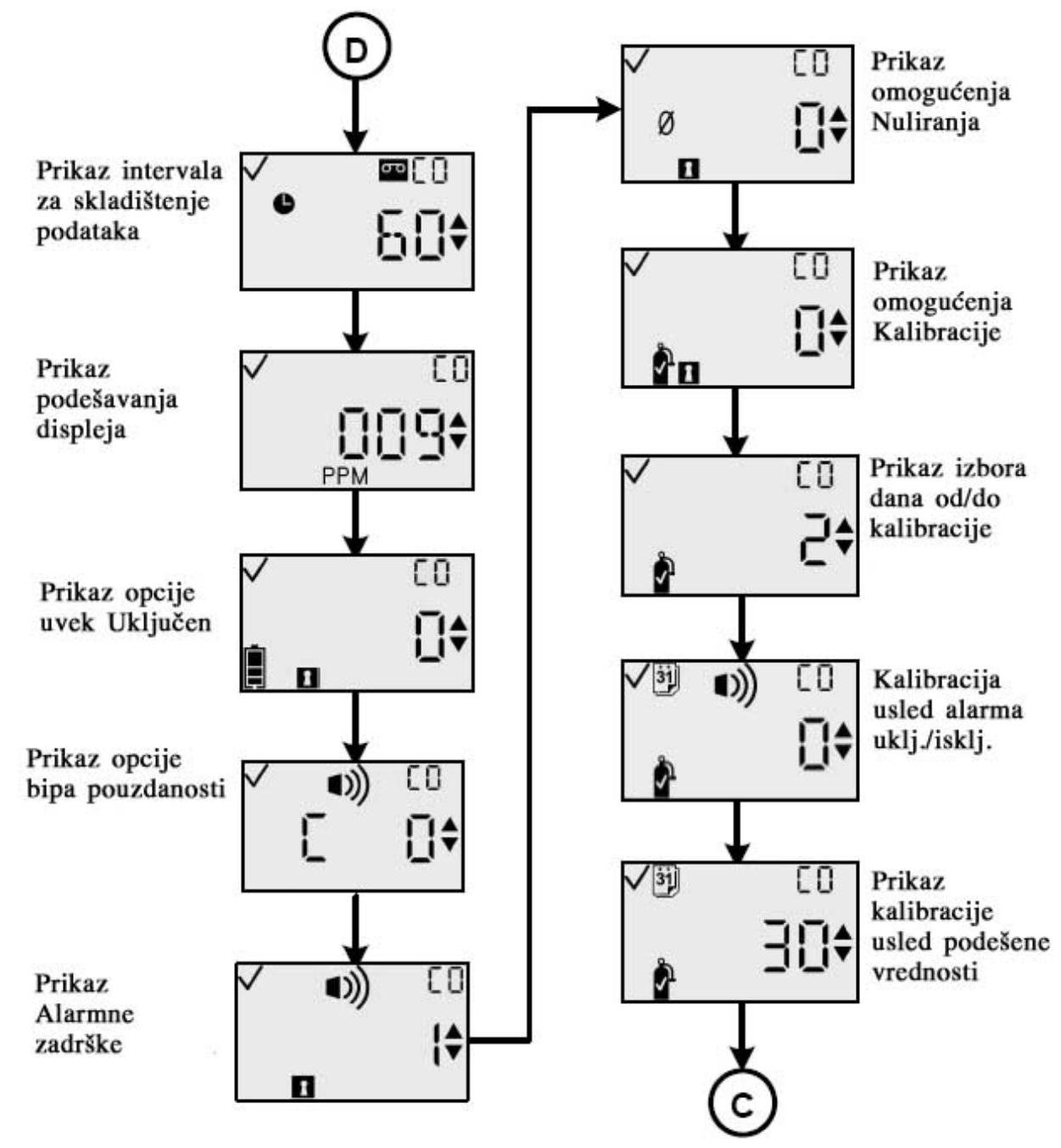

(Koristite tastere strelica naviše i naniže za skrolovanje kroz menije.)

# **Opšte operacije**

Normalni radni režimi obuhvataju sledeće:

- Gasni Monitoring
- Dana Od/Do Kalibracije (ako je omogućeno)
- Inicijacija Nuliranja (ako je omogućeno)
- Kalibracija (ako je omogućeno)
- Vršno očitavanje
- Očitavanje vremenskog proseka (TWA) (osim za O<sub>2</sub>)
- Očitavanje granične vrednosti kratkotrajne izloženosti (STEL) (osim za O<sub>2</sub>)
- Kreiranje zapisa.

Radni režimi su objašnjeni u sledećim odeljcima.

## Prikaz gasnog monitoringa

Primarni radni prikaz je prikaz gasnog monitoringa. Prikaz Gasnog Monitoringa može koristiti jedan od tri moguća vida:

- Koncentracija u PPM (za senzore toksičnih gasova)
- Koncentracija u Procentima Zapremine (za senzore kiseonika)
- Samo tip Gasnog Senzora (može se izabrati za bilo koji tip senzora).

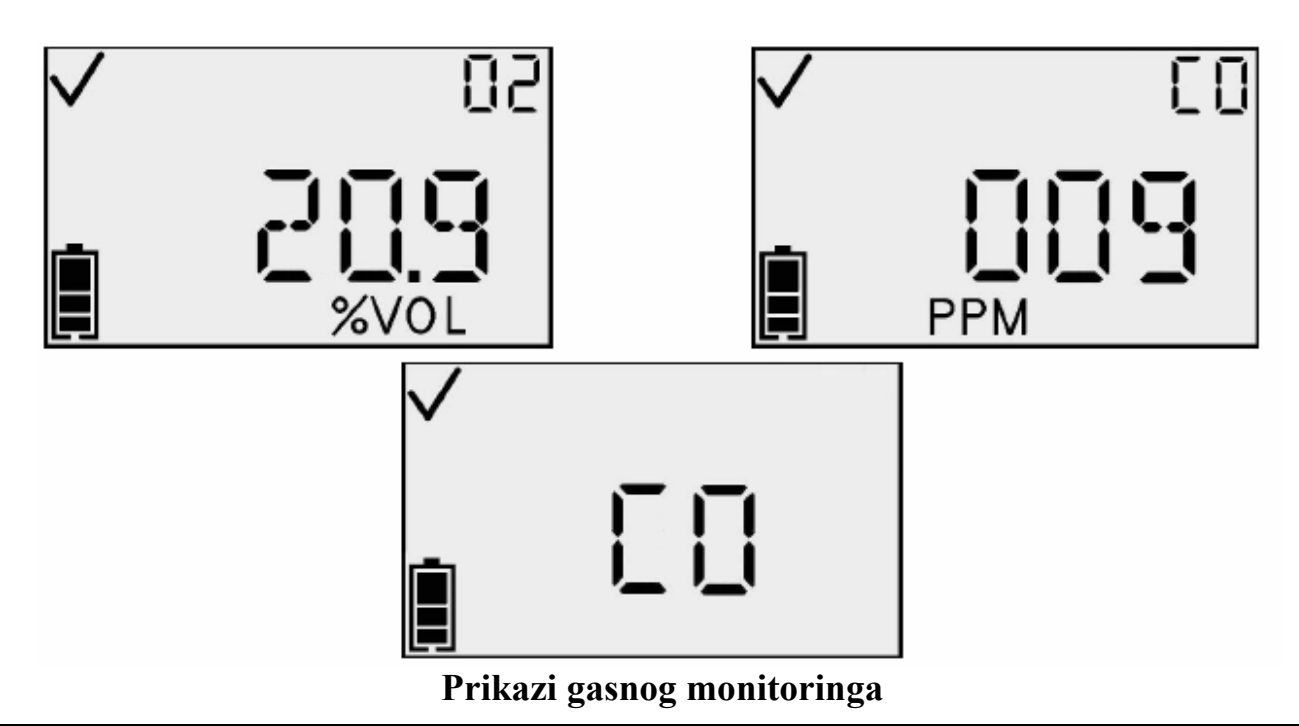

#### NAPOMENA: Taster Unosa aktivira pozadinsko osvetljenje i inicira IC štampač.

U prisustvu gasne koncentracije koja premašuje niži ili viši prag, instrument će prikazati alarmni prikaz. Detekcija alarma u bilo kom normalnom radnom prikazu instrumenta – vek baterije, vršna vrednost, ili prikaz iniciranja štampe – će dovesti do prebacivanja na prikaz Gasnog Monitoringa. Alarmni prikaz se indicira na displeju pored Alarmnog Indikatora i ili sa Gornjim Indikatorom ili Donjim Indikatorom što je određeno tipom alarma (donji ili gornji alarmni nivo).

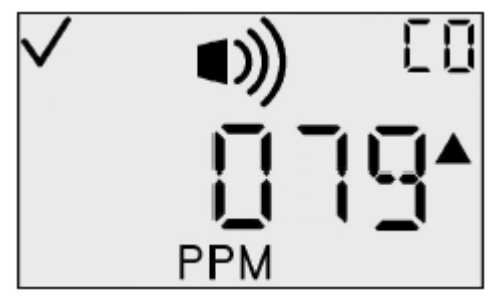

Prikaz višeg alarmnog nivoa

Ove ikone se prikazuju dodatno uz vrednosti i uz ikone koje su prikazane normalno u trenutnom prikazu monitoringa. Iz ovog prikaza, pomoću Mode tastera se možete prebacivati kroz menije.

## Dostupne Akcije iz Monitorskog Prikaza

| Akcija                              | Odziv                                                                                                    |
|-------------------------------------|----------------------------------------------------------------------------------------------------|
| Pritisnut taster režima             | Poništava sve alarme sa zadrškom ako je<br>ova opcija uključena i inicira štampanje<br>zapisa dogaja.                                                                                                    |
| Taster strelice naviše<br>pritisnut | Ako je podešen prikaz Datuma<br>kalibracije, prelazi se na prikaz dana<br>Od/Do kalibracije. Ako nije podešen<br>prikaz Datuma kalibracije, prelazi se na:<br>(a) Prikaz inicijacije Nuliranja (ako je<br>omogućeno polje nulte inicijacije), ili (b)<br>Prikaz Vršnih Gasnih očitavanja (ako je<br>onemogućeno polje nulte inicijacije). |

NAPOMENA: Indikator baterije je aktivan i indicira preostalo vreme rada baterije.

**NAPOMENA:** Pri premašenju opsega, na displeju će biti prikazano trepćuće "OR". Sva premašenja opsega ili vršne vrednosti koje premašuju opseg će biti isečene (svedene) u izveštaju za štampanje kao vršne vrednosti opsega. Instrument memoriše broj premašenja opsega koji su se dogodili. Ovom broju se može pristupiti preko ModBus interfejsa.

## Protekao broj dana od Kalibracije

Primarni prikaz broja Dana Od Kalibracije prikazuje broj dana koji je protekao od poslednje kalibracije. Indikator dana prikazuje broj dana, a indikator u vidu gasne boce pokazuje da je ovaj prikaz u vezi sa kalibracijom.

Ovaj prikaz se pojavljuje ako je opcija "View Cal Date" uključena, a opcija "View Last/Next Cal Date" je postavljena na prikaz datuma poslednje kalibracije.

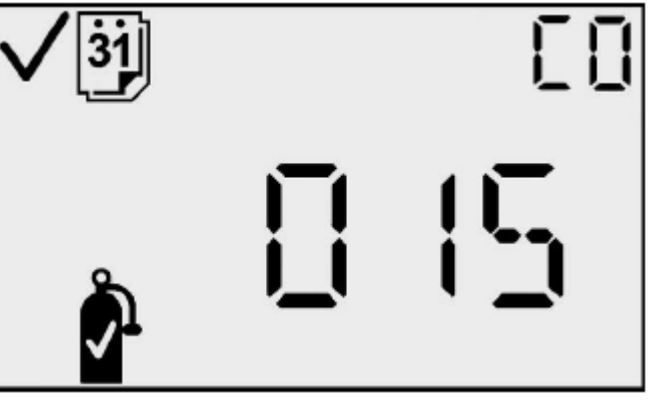

Prikaz dana Od Kalibracije

#### D<u>ostupne akcije iz prikaza broja dana od kalibracije</u>

| Akcija                              |    | Odziv                                                                                                    |
|-------------------------------------|----|----------------------------------------------------------------------------------------------------|
| Taster strelice naviše<br>pritisnut | T  | <ul> <li>Ako je "View Cal Date" podešen, prebacuje se na prikaz broja dana Od/Do Kalibracije.</li> <li>Ako "View Cal Date" nije podešen, prebacuje se na:</li> <li>© Prikaz iniciranja nuliranja (Ako je polje inicijacije nuliranja omogućeno), ili</li> <li>(d) Prikaz gasnih očitavanja (Ako je polje inicijacije nuliranja onemogućeno).</li> </ul> |
| 30 sekundi zadrške                  | () | Prelazak na prikaz gasnog monitoringa                                                                                                    |

## Prikaz broja Dana Do kalibracije

Primarni prikaz broja dana Do kalibracije pokazuje ovaj broj. Indikator dana je aktivan kako bi dao ovaj broj u danima, a takođe je aktivan i indikator gasne boce kako bi pokazao da je ovaj prikaz u vezi sa kalibracijom. Ovaj prikaz je prikazan ako je opcija "View Cal Date" uključena, a "View Last/Next Cal Date" opcija podešena na prikaz sledećeg datuma za kalibrisanje.

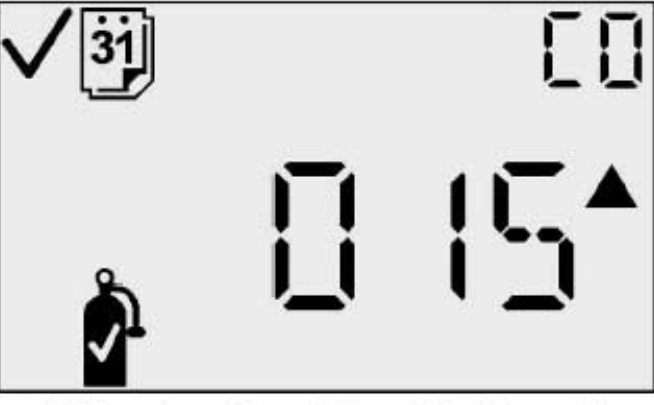

## Slika 1 - Dani Do Kalibracije

#### Akcije dostupne iz prikaza Dana Do kalibracije

| Akcija                           | Odziv                                                                                                    |  |
|----------------------------------|----------------------------------------------------------------------------------------------------|--|
| Taster strelice naviše pritisnut | Ako je polje inic. nuliranja omogućeno, prelazi<br>se na prikaz inicijacije Nuliranja (za senzore<br>toksičnih gasova) ili inic. kalibracije (za O2<br>senzor).<br>Ako je polje inic. nuliranja onemogućeno,<br>prelazi se na prikaz Vršnih gasnih očitavanja |  |
| 30 sekundi zadrške               | Prelazak na prikaz gasnog monitoringa                                                                                                    |  |

# Iniciranje Nuliranja (Samo za Senzore toksičnih gasova – Za kiseonik, prebacite se na deo za Kalibraciju)

VAŽNO: Pre nuliranja, postavite instrument u atmosferu sa čistim vazduhom. Ako je prisutan ciljni gas u pozadini, preporučena je upotreba nultog vazduha iz boce.

Prikaz nuliranja vam omogućuje da započnete proces nuliranja (za senzore toksičnih gasova), pritiskom tastera za unos. Ikona Nule će treperiti, označavajući da će nuliranje početi ako pritisnete taster unosa. Za senzore kiseonika, ovaj prikaz neće biti prikazan.

Pritiskom na taster strelice naviše pri ovom prikazu prebacuje nas na prikaz vršnih vrednosti.

U toku nuliranja, displej će prikazivati ikonu nule, tip gasa, i trepereću ikonu časovnika koja pokazuje da je za ovaj korak potrebno određeno vreme. Ako proces nuliranja ne uspe, prikaz se prebacuje na prikaz neuspešnog nuliranja. Ako je nuliranje uspešno, prikaz se prebacuje na prikaz uspešnog nuliranja.

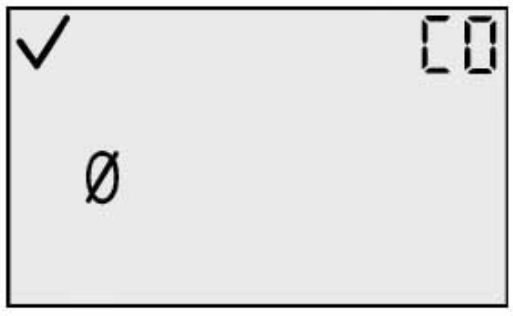

00 Ø

Prikaz inicijacije nuliranja

Nuliranje u toku

## Neuspešno nuliranje

Prikaz neuspešnog nuliranja (ikona nule aktivna i ikona upozorenja treperi) pokazuje korisniku da proces nuliranja ne može da izvrši korekciju odstupanja senzora unutar dozvoljenih granica instrumenta. Instrument se postavlja u stanje periodičnog alarma (jedan niz alarma na svakih 15 sekundi) dok se nalazi u ovom stanju.

Iz ovog prikaza, korisniku je jedino dostupna opcija da ponovi proces nuliranja pritiskom na taster unosa.

Prikaz neuspešnog nuliranja

#### Dostupne akcije iz prikaza neuspešnog nuliranja

| Akcija                 | Odziv             |
|------------------------|-------------------|
| Taster unosa pritisnut | Ponovno nuliranje |

## Uspešno nuliranje

Prikaz uspešnog nuliranja pokazuje da je proces nuliranja izvršen uspešno.

Nakon 5 sekundi, pojavljuje se kalibracioni prikaz.

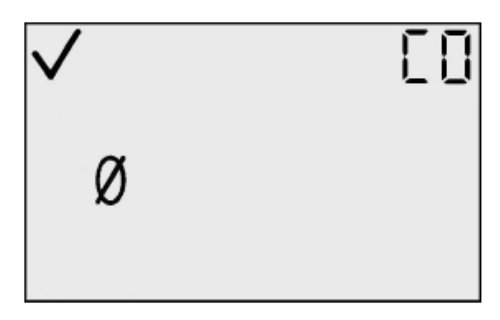

Prikaz uspešnog nuliranja

## Dostupne akcije iz prikaza uspešnog nuliranja

| Akcija                  | Odziv                                                                                                    |  |
|-------------------------|----------------------------------------------------------------------------------------------------|--|
| Taster režima pritisnut | Ako se u proces Nuliranja uđe iz<br>Konfiguracionog režima, prelazi se u iniciranje<br>nuliranja u konfiguracionom režimu.<br>Ako se u proces Nuliranja uđe iz režima<br>monitoringa, prelazi se u prikaz Gasnog<br>Monitoringa. |  |
| Taster unosa pritisnut  | Prelazak u prikaz Inicijacije kalibracije.                                                                                                    |  |
| 5 sekundi zadrške       | Prelazak u prikaz Inicijacije kalibracije.                                                                                                    |  |

#### Kalibracija

Instrumenti za gasnu detekciju su uređaji koji potencijalno spasavaju život. Prihvatajući ovu činjenicu, "Industrial Scientific Corporation" preporučuje izvođenje funkcionalnih testovana svakom instrumentu pre svakodnevne upotrebe. Funkcionalni test se definiše kao kratkotrajno izlaganje monitora koncentraciji gasa (gasova) koja premašuje podešeni prag nižeg alarma za svaki senzor kako bi se potvrdio ispravan rad senzora i alarma i ovo ne predstavlja merenje tačnosti instrumenta.

"Industrial Scientific" dodatno preporučuje punu kalibraciju instrumenta jeanput mesečno upotrebom potvrđenih koncentracija kalibracionih gasova kako bi se osigurala maksimalna tačnost. Upotreba kalibracionih gasova koje su proizvele druge firme a ne "Industrial Scientific" može dovesti do poništavanja garancije i izjave o ograničenoj pouzdanosti od strane proizvođača. Ako instrument prestane da radi normalno nakon bilo kakvog funkcionalnog testa, puna kalibracija se treba izvršiti pre sledeće upotrebe.

**NAPOMENA:** Čist ambijentalni vazduh se može koristiti za kalibraciju kiseonika. Ako je čistoća okolnog vazduha dovedena u pitanje ili ako je poželjna kalibracija vazduhom iz boce, pogledajte deo o kalibrisanju sa gasovima iz boce.

U kalibracionom prikazu, ikona koja predstavlja bocu sa kalibracionim gasom treperi, obaveštavajući vas da pritisnete taster za unos kako bi se kalibrisanje aktiviralo. Nakon završetka kalibracije, instrument će se oglasiti jednim bipom, a

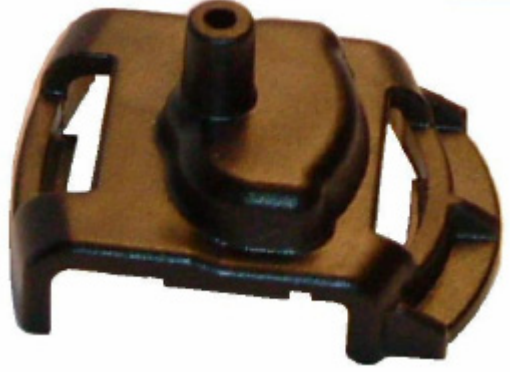

na displeju će se pojaviti ili "Cal Passed" ( $\sqrt{}$ ) ili "Cal Failed" (!) zajedno se indikacijom rezerve podešavanja senzora.

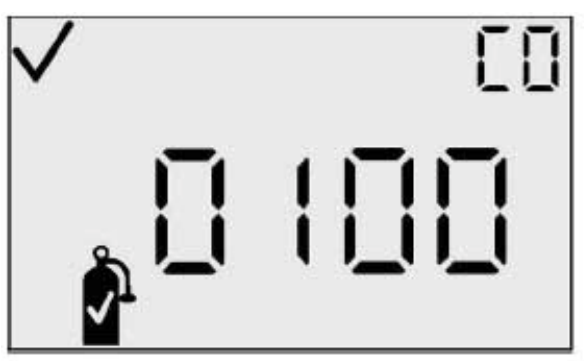

Prikaz inicijacije kalibracije

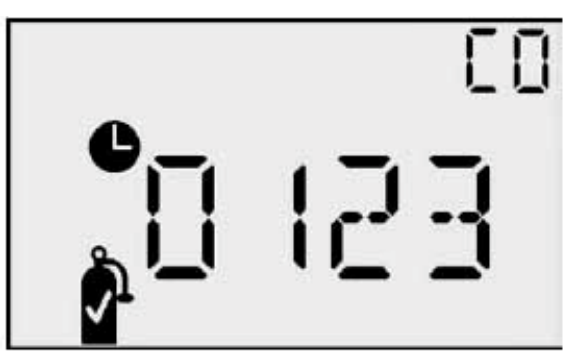

Prikaz kalibracije

# Kalibracija pomoću boca za gasove (Za senzore toksičnih gasova ili kalibracija nultim vazduhom iz boce)

Postavite priloženu kalibracionu kapicu sa gornje strane instrumenta i priključite je na bocu sa gasom pomoću priloženog crevca.

U kalibracionom prikazu, ikona boce sa kalibracinim gasom će treperiti, obaveštavajući vas da pustite prikazanu gasnu koncentraciju i pritisnite taster za unos ponovo da bi ste započeli kalibraciju. Kalibraciju vršite uz nivo protoka od 0.5 LPM.

Nakon završetka kalibracije, instrument će se oglasiti jednim bipom a na displeju će se prikazati ili "Cal Passed" ( $\sqrt{}$ ) ili "Cal Failed" (!) zajedno sa podatkom o rezervi podešavanja senzora.

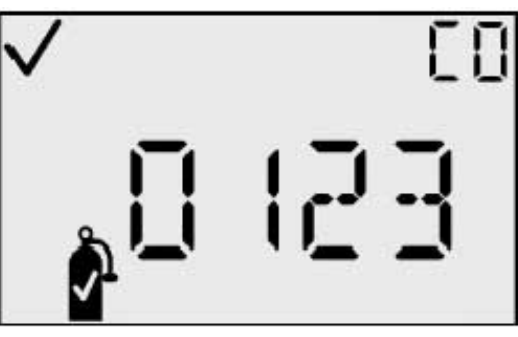

03 EI 00 §I 00

Kalib. uspešna(✓) Prikaz

Kalib. neuspešna (!) Prikaz

#### Dostupne akcije iz prikaza inicijacije kalibracije

| Akcija                           | Odziv                                            |
|----------------------------------|--------------------------------------------------|
|                                  | Inicira kalibraciju.                             |
| Taster unosa pritisnut           |                                                  |
| Taster strelice naviše pritisnut | Prelazak na Vršna gasna očitavanja               |
| $(\mathbf{T})$                   |                                                  |
| <u></u>                          | Ako ste ušli iz Konfiguracionog režima, prelazi  |
| Taster režima pritisnut          | se na inicijaciju nuliranja u konfiguracionom    |
|                                  | režimu.                                          |
| $(\mathbf{Y})$                   | Ako ste ušli iz režima monitoringa, prelazi se u |
| 30 sekundi zadrške               | prikaz gasnog monitoringa.                       |

#### Dostupne akcije tokom kalibracije

| Akcija                  | Odziv (O2 ili Senzor toks. gasova) |  |
|-------------------------|------------------------------------|--|
| Taster režima pritisnut | Prekida kalibraciju.               |  |
| Kalibracija uspešna     | Prelazak na Kalibracija uspešna.   |  |
| Kalibracija neuspešna   | Prelazak na Kalibracija neuspešna. |  |
| 5 minuta zadrške        | Prelazak na Kalibracija neuspešna. |  |

## Kalibracija Uspešna

Prikaz Kalibracija Uspešna pokazuje da je proces podešavanja instrumenta uspešno završen. Primarni karakter displeja prikazuje rezervu podešavanja senzora. Oznaka čekiranja je aktivna kako bi označila da je kalibracioni proces uspešno završen. Kada se pritisne taster unosa, ili nakon 30 sekundi ovog prikaza, prikaz se prebacuje natrag na Nuliranje ili inicijalizaciju kalibrisanja.

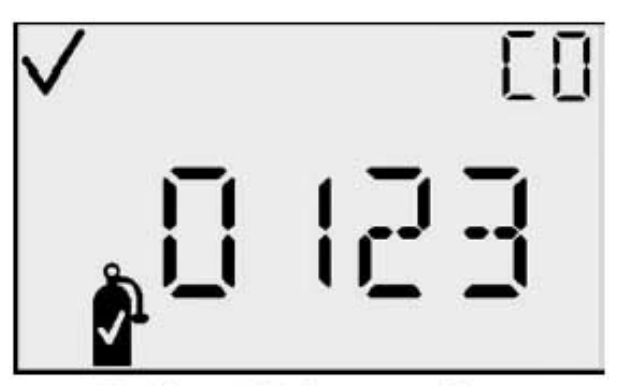

Prikaz Kal. uspešna

## Dostupne akcije iz prikaza Kalibracija uspešna

|                         | Odziv kalibracija uspešna ( $$ ) |                     |
|-------------------------|----------------------------------|---------------------|
| Akcija                  | Senzor toksičnih                 | Senzor kiseonika    |
|                         | gasova                           |                     |
| <u></u>                 | Ako ste ušli iz                  | Ako ste ušli iz     |
| Taster režima pritisnut | konfiguracionog                  | konfiguracionog     |
|                         | – režima, povratak na            | režima, povratak u  |
| (관)                     | prikaz inic.                     | prikaz inic.        |
| Taster unosa pritisnut  | nuliranja u                      | kalibracije u       |
|                         | konfiguracionom                  | konfiguracionom     |
| 30 sekundi zadrške      | režimu.                          | režimu.             |
|                         |                                  |                     |
|                         | Ako ste ušli iz                  | Ako ste ušli iz     |
|                         | režima monitoringa,              | režima monitoringa, |
|                         | povratak na prikaz               | povratak na prikaz  |
|                         | gasnog monitoringa.              | gasnog monitoringa. |

# Kalibracija Neuspešna

Prikaz Kalibracije neuspešna pokazuje da je proces kalibracije instrumenta završen neuspešno. Primarni karakter displeja prikazuje poslednje očitavanje rezerve podešavanja. Oznaka čekiranja NIJE aktivna i indikator upozorenja treperi kako bi označio da je proces kalibracije neuspešan.

Kada se pritisne taster unosa, prikaz se vraća natrag u položaj nuliranja, kako bi se ponovo pokušalo sa procesom kalibrisanja.

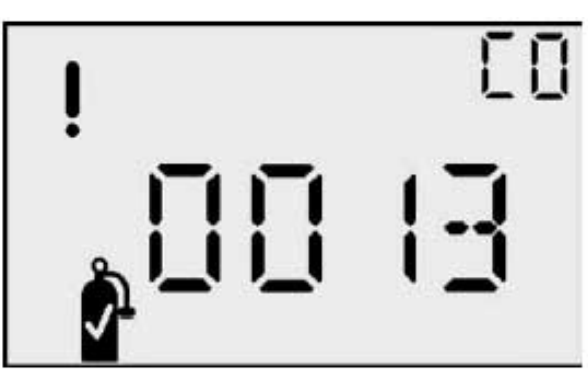

Prikaz neuspešna kalibracija

Dok je u ovom stanju, instrument se nalazi u periodičnom alarmu (jedan alarmni niz na svakih 15 sekundi) sve dok se kalibracija ne okonča uspešno.

# Dostupne akcije iz prikaza Kalibracija neuspešna

| Alzaija                      | Kalibr. neuspešna (!) Odziv                    |                                     |  |  |  |  |
|------------------------------|------------------------------------------------|-------------------------------------|--|--|--|--|
| Аксіја                       | Toksični Senzori                               | Kiseonički Senzor                   |  |  |  |  |
| Taster<br>unosa<br>pritisnut | Prelazak na prikaz<br>procesa inic. nuliranja. | Prelazak na prikaz<br>kalibrisanja. |  |  |  |  |

## Vršno očitavanje

Prikaz vršnih gasnih očitavanja izbacuje najvišu očitanu vrednost od trenutka brisanja poslednje vršne vrednosti. Uz samu vrednost se prikazuju i odgovarajući indikator koncentracije (PPM ili %VOL) kao i odgovarajući viši ili niži indikator, reprezentujući maksimum očitavanja (za toksične) ili minimum očitavanja (za kiseonik) respektivno. Nakon 30 sekundi, ovaj prikaz će isteći i vratiće se na glavni prikaz monitoringa. Pritiskom na taster režima pri ovom prikazu prebacićemo se natrag na prikaz Gasnog Monitoringa.

Pritiskom na taster za unos pri prikazu Vršnih Gasnih Očitavanja obrisćemo vršnu vrednost.

Kod O2 instrumenata, vršna vrednost će biti postavljena na 20.9%.

**NAPOMENA:** GasBadge Plus memoriše maksimalno gasno očitavanje (za sezore toksičnih gasova) i minimalno gasno očitavanje (za O<sub>2</sub> senzor) za kasniji pregled.

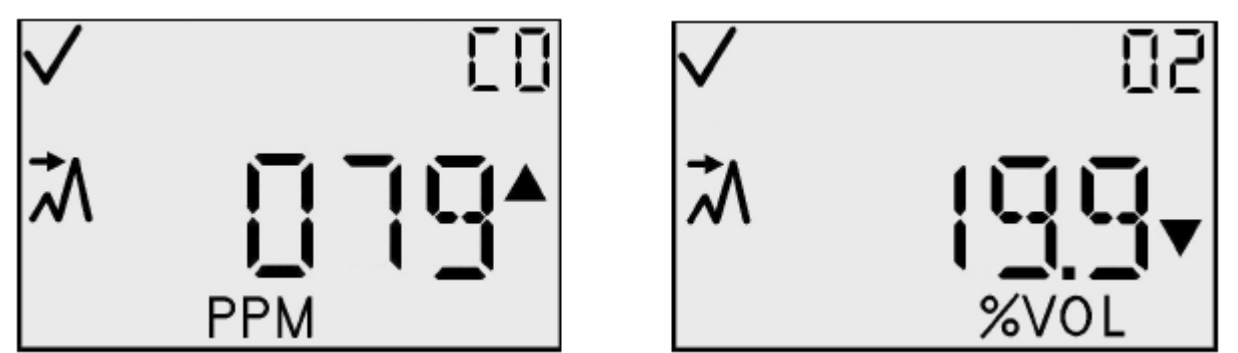

Prikazi vršnih očitavanja za toksične (Levo) i vršno očitavanje za smanjenje kiseonika (desno)

Dostupne akcije iz prikaza vršnog očitavanja

| Akcija                           | Odziv                                                                                                    |
|----------------------------------|----------------------------------------------------------------------------------------------------|
| Taster unosa pritisnut           | Brisanje vršne vrednosti.<br>Za O <sub>2</sub> senzor, postavite VV na 20.9%.<br>Za tox. senzor, postavite VV na 0 PPM. |
| Taster strelice naviše pritisnut | Prelazak na prikaz Kreiranja zapisa                                                                                     |
| 30 sekundi zadrške               | Prelazak na prikaz Gasnog monitoringa                                                                                   |

## Prikaz TWA Gasnog očitavanja

Prikaz TWA Gasnog očitavanja je jedno od normalnih radnih stanja. Primarni karakter displeja instrumenta predstavlja vremenski prosek (TWA) u poslednjih 1 do 40 sati, prema korisničkom podešavanju. TWA očitavanje je praćeno sa PPM indikatorom koncentracije i TWA indikatorom. Instrument nastavlja da prikazuje tip senzora na dodatnom displeju i indikator pouzdanosti.

Brisanjem TWA vrednosti iz ovog menija kreira novi zapis podataka. TWA vrednost se čuva u neizbrisivoj memoriji kada se napajanje isključi.

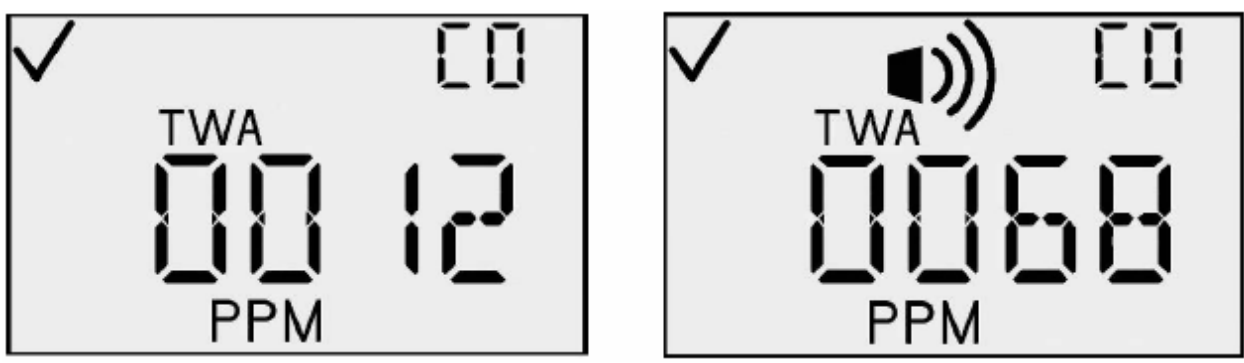

#### TWA Prikaz i TWA Alarmni prikaz

Ako dođe do TWA alarma, alarmni indikator je takođe aktivan, i LED, zvučnik, i vibrator su aktivirani kao i u slučaju pojave nižih gasnih alarma.

#### Dostupne akcije iz TWA prikaza

| Akcija                              | Odziv                                         |
|-------------------------------------|-----------------------------------------------|
| Taster unosa pritisnut              | Brisanje TWA i početak novog zapisa.          |
| Taster strelice naviše<br>pritisnut | Prelazak na STEL prikaz gasnog<br>očitavanja. |
| 30 sekundi zadrške                  | Prelazak na prikaz Gasnog Monitoringa.        |

## STEL prikaz gasnih očitavanja

STEL prikaz gasnih očitavanja je jedan od normalnih radnih režima. Primarni karakteri displeja instrumenta predstavljaju STEL vrednost tokom poslednjih 15 minuta. STEL očitavanje je praćeno sa indikatorom PPM koncentracije i STEL indikatorom. Instrument nastavlja da prikazuje tip senzora na dodatnom displeju i indikatorom čekiranja u određenim slučajevima.

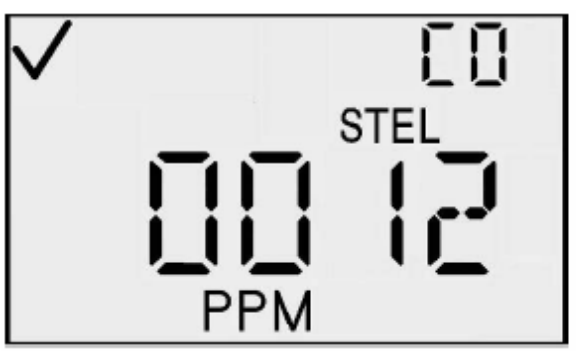

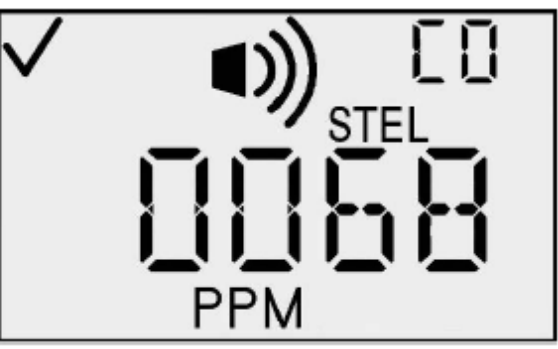

STEL prikaz i STEL Alarmni prikaz

Ako dođe do STEL alarma, alarmni indikator je takođe aktivan, i LED, zvučnik, i vibrator su aktivirani kao i u slučaju pojave viših gasnih alarma.

#### Dostupne akcije iz STEL prikaza

| Action                                                       | Response                               |
|--------------------------------------------------------------|----------------------------------------|
| Taster strelice naviše pritisnut                             | Prelazak na prikaz kreiranja zapisa.   |
| 30 sekundi zadrške                                           | Prelazak na prikaz Gasnog Monitoringa. |
| Događaj gasnog alarma (STEL, TWA,<br>Visoki ili Niski Alarm) | Prelazak na prikaz Gasnog Monitoringa. |

## Kreiranje Zapisa

Prikaz kreiranja zapisa je jedan od normalnih radnih režima. U ovom prikazu, primarni karakteri displeja prikazuju trenutni zapis, ikonu sa oznakom čekiranja, i indikator zapisivanja. Pritiskom na taster unosa automatski se kreira nova sesija zapisa u sakupljaču podataka. Nakon prebacivanja memorisanih podataka, korisnik bi trebao biti u stanju da identifikuje ovaj zapis.

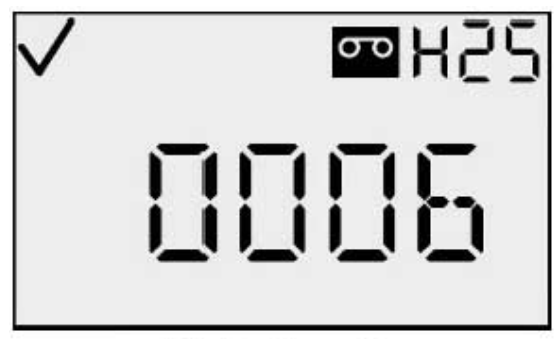

NAPOMENA: Inicijalni broj zapisa je 000.

Kreiraj zapis

#### Dostupne akcije iz prikaza za kreiranje zapisa

| Akcija                           |     | Odziv                                  |
|----------------------------------|-----|----------------------------------------|
| Taster unosa pritisnut           | ¢   | Kreiranje novog zapisa.                |
| Taster strelice naviše pritisnut | 1   | Prelazak na prikaz Gasnog Monitoringa. |
| 30 sekundi zadrške               | (1) | Prelazak na prikaz Gasnog Monitoringa. |

Interval za kreiranje zapisa se može programirati od 2 sekunde do 5 minuta sa korakom od 2 sekunde. Sakupljač podataka memoriše tri tipa informacija: (1) prosečno gasno očitavanje unutar izabranog intervala za beleženje (tako da ako je interval za beleženje podešen na 1 minut, sakupljač podataka računa a zatim memoriše zapise o minutnim prosecima), (2) temperaturu, i (3) status (pokazujući režim instrumenta i alarmni status u trenutku kada se podatci memorišu). Ova tri tipa podataka, se beleže u toku jednog intervala upisa *LI*, i nazivaju se *zapis*.

Periodi su grupe povezanih zapisa i takođe uključuju u sebi vremensku odrednicu (godina, mesec, dan, čas, minute, i sekunde) i odgovarajući interval upisivanja. Period se kreira ako se bilo koji od sledećih uslova desi:

- napajanje instrumenta promeni
- promena datuma ili vremena
- nuliranje instrumenta
- promena intervala upisivanja.

Zapisi su logički delovi podataka. Oni se koriste za grupisanje zapisa po vremenu, datumu kalibrisanja, senzorskim informacijama, i informacijama o instrumentu. Početni zapis se startuje nakon prvog uključivanja instrumenta. Novi zapis se kreira ako se pojavi bilo koji od sledećih uslova:

- zamena senzora
- izvršena kalibracija.
- promena bilo koje alarmne vrednosti (STEL, TWA, viši prag, ili niži prag)
- promena vremenske baze za TWA
- brisnje TWA vrednosti.

Računanje STEL vrednosti je nezavisno od memorisanja podataka. Ove vrednosti se ne brišu kada započne novi zapis. STEL očitavanja se jedino mogu izbrisati ako (1) se instrument nalazi na čistom vazduhu u poslednjih 15 minuta, ili (2) ako se instrument isključi.

Svaki zapis sadrži sledeće informacije:

- tip gasa
- rezolucija senzora
- seriski broj senzora
- niži alarmni prag
- viši alarmni prag
- TWA alarmni prag
- STEL alarmni prag
- datum poslednjeg kalibrisanja (godina, mesec, i dan).

Zapisi (koji mogu takođe sadržati periode i zapise) povezuju podatke koji su dobiveni od instrumenta tj. od senzora koji je instaliran unutar instrumenta u vreme kada su podatci memorisani.

# Zapis događaja

GasBadge Pro memoriše alarmne događaje u ne-obrisivu memoriju. Poslednjih 15 gasnih alarmnih događaja je memorisano uz kontinualno upisivanje u petlji. Alarmi se pojavljuju ako prisustvo gasne koncentracije premašuje niži ili viši prag alarma ili vrednosti granice kratkotrajne izloženosti (STEL) ili vremenskog proseka (TWA) premašuju njihove podešene alarmne pragove. Informacije pohranjene za svaki od događaja su:

- tip gasa
- vršni nivo izloženosti (ppm ili %)
- trajanje alarma u minutima/sekundama
- relativno vreme kada je došlo do pojave alarma.

# Gašenje

Iz bilo kog dela režima monitoringa, pritiskom na taster za režim u periodu od 5 sekundi započinje proces gašenja. Zvučnik daje jedan bip svake sekunde tokom sledećih 5 sekundi, a displej prikazuje poruku "HOLD", ako se taster za režim drži pritisnut. Nakon 5 sekundi, displej postaje prazan. Kada se otpusti taster za režim, napajanje instrumenta se prekida.

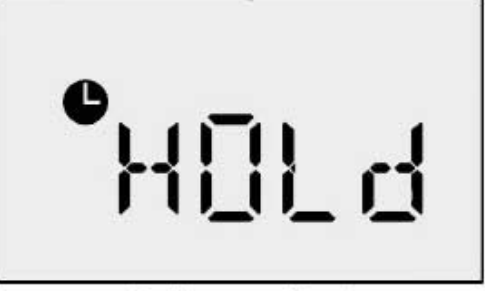

Napomena: Kada se napajanje isključi, tip gasa je prikazan u gornjem desnom uglu LCD displeja.

#### Prikaz gašenja sa lozinkom

Ako je bezbednosni kode postavljen (npr., vrednost je veća od 0), i ako je opcija "Always On" (uvek uključen) aktivirana, držanjem pritisnutog tastera za režim u trajanju od 5 sekundi u prikazu za gašenje ovaj prikaz se menja na prikaz gašenja sa lozinkom. Ovaj prikaz izgleda i ponaša se isto kao prikaz bezbednosnog koda. Ako korisnik unese ispravan kod u ovome prikazu (upotrebom tastera strelica naviše i naniže za promenu vrednosti i pritiskom na taster za unos), napajanje instrumenta se gasi.

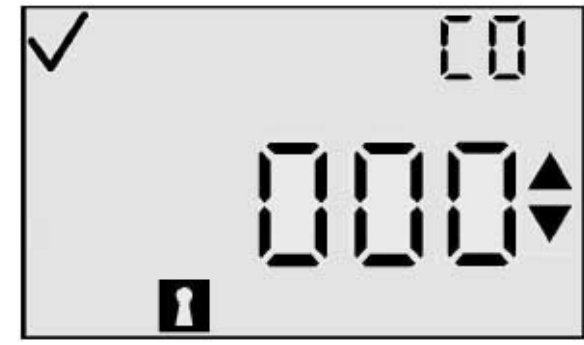

Prikaz gašenja sa lozinkom

Ako korisnik unese pogrešni kod, instrument se vraća na prikaz gasnog monitoringa. Ako se ne unese nikakva vrednost, prikaz će se zadržati još 30 sekundi.

## Konfiguracioni Režim

Konfiguracioni režimi uključuju sledeće prikaze:

- Podešavanje bezbednosnog koda
- Inicijacija Nuliranja/Kalibrisanja
- Dana Od/Do Kalibracije
- Iniciranje Štampanja
- Podešavanje nižeg alarmnog praga
- Podešavanje višljeg alarmnog praga
- Podešavanje TWA alarma
- TWA Interval
- Podešavanje STEL alarma
- Podešavanje Kalibracionog Gasa
- Podešavanje časovnika
- Podešavanje kalendara
- Interval zapisa
- Podešavanje prikaza (displeja)
- Opcija uvek uključen
- Opcija bipa pouzdanosti
- Zadrška alarma
- Aktiviranje nuliranja
- Aktiviranje kalibrisanja
- Izbor dana Od/Do kalibracije
- Kalibrisanje zbog alarma On/Off
- Kalibrisanje zbog podešavanja.

Svi ovi prikazi su objašnjeni u odeljcima koji slede.

NAPOMENA: Dijagramski prikazi konfiguracionog režima su dati na stranama 9 i 10.

## Uvod

Konfiguracioni režim se koristi za promenu ili podešavanje opcija instrumenta. Bilo gde unutar konfiguracionog režima (osim u toku kalibrisanja), ako ni jedan taster nije pritisnut u poslednjih 30 sekundi, instrument se vraća na prikaz gasnog monitoringa.

Pritiskom na taster za režim dok se nalazite u meniju u kome se ne "vrši upis" će te izaći iz iz konfiguracionog režima i vratiti se na prikaz gasnog monitoringa. Meniji u kojima se ne vrši upis nemaju trepereće segmente i ne dozvoljavaju opcioni upis.

Pritisci na tastere imaće različite funkcije kada se nalazite u meniju u kojem je moguć upis. U narednim tabelama, ako je TCM prisutan, taj meni je "Top Level Configuration Menu" (Meni najvišeg nivoa za konfigurisanje) u kome se ne vrše upisi. Pritiskom na taster za unos iz TCM-a startuje se proces upisivanja. Funkcije tastera su opisane na oba nivoa. Tabele za "upisive menije" su označene sa EDM.

NAPOMENA: Sva vremena zadrške su podešena na 30 sekundi

#### Bezbednosni kod

Prikaz bezbednosnog koda je prvi prikaz u konfiguracionom režimu koji je van normalnog radnog režima. U konfiguracioni režim se ulazi iz prikaza odbrojavanja pritiskom na tastere strelica istovremeno. Podrazumevani bezbednosni kod je 000. Ako je bezbednosni kod postavljen na 000, ovaj prikaz bezbednosnog koda se preskače, i prikazuje se prikaz inicijacije nuliranja ako se u uređaju nalazi senzor za toksične gasove ili prikaz inicijacije kalibracije ako je instaliran kiseonični senzor.

Ako je bezbednosni kod memorisan u uređaju različit od 000, displej će prikazati "000." Displej će treperiti, pokazujući da u ovaj meni korisnik može upisivati vrednosti pritiscima na tastere strelica. Pritiskom na taster strelice naviše uvećava se bezbednosni kod od 000 do 999. Slično ovome, pritiskom na taster strelice naniže smanjuje se ovaj broj. Kada je željeni kod ispisan pritisnite taster za unos.

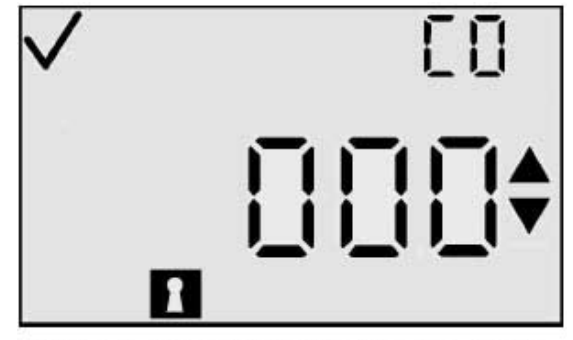

Prikaz unosa bezbednosnog koda

Ako je unesen ispravan kod, instrument ulazi u konfiguracioni režim. Ako je unesen pogrešan kod, instrument ostaje u konfiguracionom režimu i vraća se u prikaz monitoringa normalnog radnog režima.

| Akcija                                                                   | Odziv                                                                                                    |
|--------------------------------------------------------------------------|----------------------------------------------------------------------------------------------------|
| Taster režima pritisnut                                                  | Prelazak na prikaz gasnog monitoringa.                                                                                                    |
| Taster unosa pritisnut                                                   | Ako ste završili sa unosom vrednosti, prelazi se na<br>inicijaciju Nuliranja ili Kalibracije u konfiguracionom<br>režimu ako je uneseni kod ispravan. Ako ste završili sa<br>unosom poslednje cifre, prelazi se na prikaz gasnog<br>monitoringa ako je uneseni kod netačan. |
| Taster strelice naviše<br>pritisnutImage: Control of the strelice naviše | Uvećavanje vrednosti na displeju.                                                                                                    |
| Taster strelice naniže pritisnut                                         | Smanjenje vrednosti na displeju.                                                                                                    |
| 30 sekundi zadrške                                                       | Prelazak na prikaz gasnog monitoringa.                                                                                                    |

# Kalibracija

Za informacije o kalibraciji, pogledajte odeljak Kalibracija na strani 17.

## Dana Od kalibracije

Za informacije o prikazu Dana Od Kalibracije, pogledajte odeljak Dana Od kalibracije na strani 13.

## Dana Do kalibracije

Za informacije o prikazu Dana Do Kalibracije, pogledajte odeljak Dana Do Kalibracije na strani 14.

# Iniciranje Štampe

Prikaz Iniciranja Štampe je istovetan kao i u stanju monitoringa sa jednim izuzetkom – indikator štampanja je aktivan. Primarni karakter displeja prikazuje koncentraciju u PPM, koncentraciju u procentima zapremine, ili samo tip gasa u zavisnosti od režima prikaza i svi ostali indikatori su isti za ovaj konkretni režim prikaza.

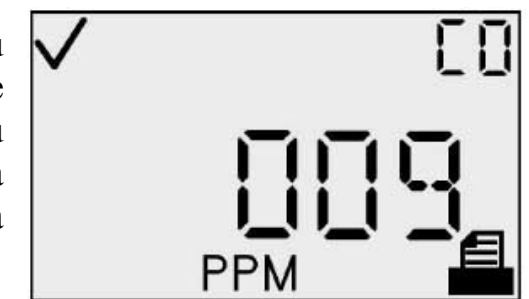

Prikaz iniciranja štampanja

U toku prebacivanja podataka sa instrumenta, ikona štampanja treperi. Pošto je štampač lokalni uređaj, uspešnost ove operacije će jasno biti vidljiva korisniku instrumenta, tako da ne postoji indikacija o uspešnosti ili neuspehu ove operacije na samom instrumentu.

#### Dostupne akcije iz prikaza iniciranja štampanja (TCM)

| Akcija                           |            | Odziv                                                                                                    |
|----------------------------------|------------|----------------------------------------------------------------------------------------------------|
| Taster režima pritisnut          | Φ          | Prelazak na prikaz gasnog monitoringa.                                                                        |
| Taster strelice naviše pritisnut | $\bigcirc$ | Prelazak na prikaz podešavanja donjeg praga alarma.                                                           |
| Taster strelice naniže pritisnut |            | Prelazak na prikaz Dana Od/Do Kalibracije<br>(u zavisnosti od vrednosti "View Next/Last Cal<br>Date" opcije). |
| 30 sekundi zadrške               | (V)        | Prelazak na prikaz gasnog monitoringa.                                                                        |

## Podešavanje donjeg alarmnog praga

Prikaz podešavanja donjeg alarmnog praga se koristi za unos vrednosti donjeg praga alarma. Za kiseonički senzor, ovaj prag indicira smanjenu koncentraciju kiseonika pri kojoj se alarm aktivira. Po ulasku u ovaj prikaz, primarni karakter displeja prikazuje trenutnu vrednost ovog praga. Da bi ste upisali novu vrednost praga pritisnite taster unosa.

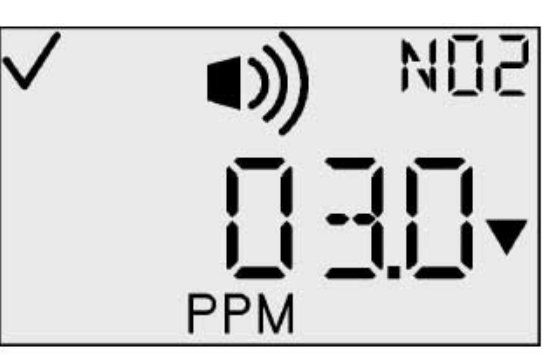

Prikaz podešavanja donjeg alarm. praga

<u>Unos vrednosti</u>: Svi karakteri primarnog displeja trepere kako bi prikazali da su spremni za promenu. Vrednost praga se povećava pritiskom na taster strelice naviše a smanjuje se pritiskom na taster strelice naniže. jednostavnim kratkim pritiscima vrednost se povećava za po 1 jedinicu. Držanjem pritisnutog tastera u dužem trajanju ova vrednost se uvećava/smanjuje mnogo brže. Po dostizanju maksimalne vrednosti (koja zavisi od senzora), prikaz se vraća na minimalnu vrednost od 1. Skrolovanjem naniže ispod minimalne vrednosti prebacujemo se na najvišu vrednost. Pritiskom na taster režima prekida se proces unosa i vraćamo se u meni najvišeg nivoa za konfigurisanje (TCM).

| Dostupite akcije iz prikaza za podesavanje donjeg alarinnog praga (1 Civi |
|---------------------------------------------------------------------------|
|---------------------------------------------------------------------------|

| Akcija                           | Odziv                                                     |
|----------------------------------|-----------------------------------------------------------|
| Taster režima pritisnut          | Prelazak na prikaz gasnog monitoringa.                    |
| Taster unosa pritisnut           | Vrednost treperi. Videti tabelu opcija unosa.             |
| Taster strelice naviše pritisnut | Prelazak na prikaz podešavanja gornjeg<br>alarmnog praga. |
| Taster strelice naniže pritisnut | Prelazak na prikaz IC štampanja.                          |
| 30 sekundi zadrške               | Prelazak na prikaz gasnog monitoringa.                    |

#### Opcije režima unosa za podešavanje donjeg alarmnog praga

| Akcija                           | Odziv |                                                                    |  |
|----------------------------------|-------|--------------------------------------------------------------------|--|
| Taster režima pritisnut          | Φ     | Otkazivanje promene, vrednost prestaje da treperi, povratak u TCM. |  |
| Taster unosa pritisnut           | æ     | Potvrda promene, vrednost prestaje da treperi, povratak u TCM.     |  |
| Taster strelice naviše pritisnut | 1     | Povećava vrednost na displeju.                                     |  |
| Taster strelice naniže pritisnut |       | Smanjuje vrednost na displeju.                                     |  |

Vrednosti gornjeg i donjeg alarmnog praga se memorišu u GasBadge Pro. Vrednost koncentracije kalibracionog gasa se takođe memoriše u instrumentu.

| Senzor | Donji<br>alarmni<br>prag | Gornji<br>alarmni<br>prag | TWA<br>alarmni<br>prag | STEL<br>alarmni<br>prag | Podešena vrednost<br>koncentracije<br>kalibracionog gasa | Jedinice |
|--------|--------------------------|---------------------------|------------------------|-------------------------|----------------------------------------------------------|----------|
| СО     | 35                       | 70                        | 35                     | 400                     | 100                                                      | ppm      |
| H2S    | 10                       | 20                        | 10                     | 15                      | 25                                                       | ppm      |
| 02     | 19.5                     | 23.5                      | n/a                    | n/a                     | 20.9                                                     | % vol.   |
| NO2    | 3                        | 6                         | 1                      | 5                       | 5                                                        | ppm      |
| SO2    | 2                        | 4                         | 2                      | 10                      | 5                                                        | ppm      |
| NH3    | 25                       | 50                        | 25                     | 35                      | 25                                                       | ppm      |
| Cl2    | 0.5                      | 1.0                       | 0.5                    | 1.0                     | 10                                                       | ppm      |
| ClO2   | 0.1                      | 0.2                       | 0.1                    | 0.3                     | 1.0                                                      | ppm      |
| PH3    | 0.3                      | 0.6                       | 0.3                    | 1                       | 1.0                                                      | ppm      |

#### Podrazumevane vrednosti podešavanja za GasBadge Pro Senzore

## Gornji alarmni prag

Prikaz gornjeg alarmnog praga se koristi za postavljanje praga gornje vrednosti alarma. Za kiseonički senzor, ovaj prag predstavlja povećanu koncentraciju kiseonika pri kojoj se aktivira alarm. Po ulasku u ovo stanje, primarni karakter displeja prikazuje postojeću vrednost praga. Da bi ste upisali novu vrednost ovog praga pritisnite taster unosa.

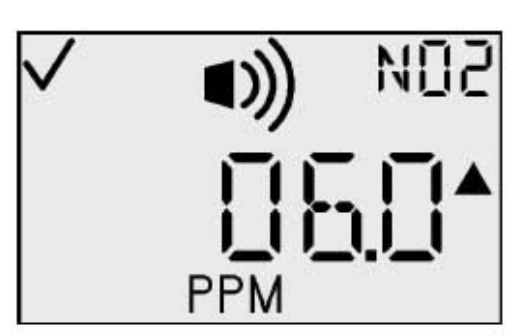

Prikaz gornjeg alarmnog praga

## Dostupne akcije iz prikaza gornjeg praga alarma (TCM)

| Akcija                           |            | Odziv                                                 |
|----------------------------------|------------|-------------------------------------------------------|
| Taster režima pritisnut          | Φ          | Prelazak na prikaz gasnog monitoringa.                |
| Taster unosa pritisnut           | ¢          | Vrednost treperi. Videti tabelu opcija unosa.         |
| Taster strelice naviše pritisnut | $\bigcirc$ | Prelazak na prikaz TWA alarmnog praga.                |
| Taster strelice naniže pritisnut |            | Prelazak na prikaz podešavanja donjeg alarmnog praga. |
| 30 sekundi zadrške               | 4          | Prelazak na prikaz gasnog monitoringa.                |

<u>Unos vrednosti</u>: Svi karakteri primarnog displeja trepere kako bi prikazali da su spremni za promenu. Vrednost praga se povećava pritiskom na taster strelice naviše a smanjuje se pritiskom na taster strelice naniže. jednostavnim kratkim pritiscima vrednost se povećava za po 1 jedinicu. Držanjem pritisnutog tastera u dužem trajanju ova vrednost se uvećava/smanjuje mnogo brže. Po dostizanju maksimalne vrednosti (koja zavisi od senzora), prikaz se vraća na minimalnu vrednost od 1. Skrolovanjem naniže ispod minimalne vrednosti prebacujemo se na najvišu vrednost. Pritiskom na taster režima prekida se proces unosa i vraćamo se u meni najvišeg nivoa za konfigurisanje (TCM).

#### Opcije režima unosa za podešavanje gornjeg alarmnog praga

| Akcija                           | Odziv                                                              |  |
|----------------------------------|--------------------------------------------------------------------|--|
| Taster režima pritisnut          | Otkazivanje promene, vrednost prestaje da treperi, povratak u TCM. |  |
| Taster unosa pritisnut           | Potvrda promene, vrednost prestaje da treperi, povratak u TCM.     |  |
| Taster strelice naviše pritisnut | Povećava vrednost na displeju.                                     |  |
| Taster strelice naniže pritisnut | Smanjuje vrednost na displeju.                                     |  |

## TWA alarmni prag

Prikaz TWA alarmnog praga se koristi za postavljanje alarmnog praga za TWA vrednost. Za senzore toksičnih gasova, ovaj prag prikazuje prosečnu gasnu koncentraciju u vremenu TWA vremenske baze, pri kojoj se alarm aktivira. Za kiseonički senzor, TWA se ne koristi i ovaj meni nije dostupan.

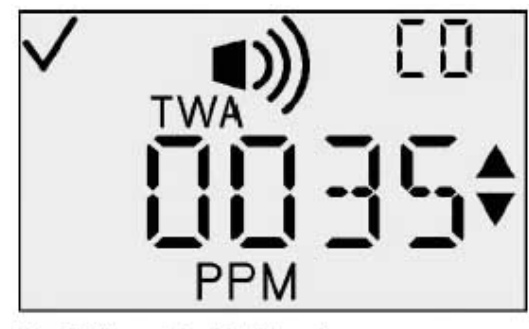

Podešavanje TWA alarmnog praga

#### Dostupne akcije iz prikaza TWA alarmnog praga (TCM)

| Akcija                           |                      | Odziv                                                     |
|----------------------------------|----------------------|-----------------------------------------------------------|
| Taster režima pritisnut          | Φ                    | Prelazak na prikaz gasnog monitoringa.                    |
| Taster unosa pritisnut           | ¢                    | Vrednost treperi. Videti tabelu opcija unosa.             |
| Taster strelice naviše pritisnut | $\textcircled{1}{2}$ | Prelazak na prikaz podešavanja TWA intervala.             |
| Taster strelice naniže pritisnut |                      | Prelazak na prikaz podešavanja gornjeg<br>alarmnog praga. |
| 30 sekundi zadrške               | (1)                  | Prelazak na prikaz gasnog monitoringa.                    |

Po ulasku u ovaj prikaz, primarni karakter displeja prikazuje trenutnu vrednost ovog praga. Da bi ste upisali novu vrednost ovog praga pritisnite taster unosa.

<u>Unos vrednosti</u>: Svi karakteri primarnog prikaza trepere indikujući da se mogu menjati. Prag se povećava pritiskom na taster strelice naviše a smanjuje se pritiskom na taster strelice naniže. Kratkim pritiscima na tastere se vrednost povećava/smanjuje za po jednu jedinicu. Dugim pritiskom na bilo koji od ovih tastera promena naviše/naniže se vrši znatno brže. Nakon dostizanja maksimalne vrednosti (koja zavisi od upotrebljenog senzora), prikaz se vraća na minimalnu vrednost 1. Skrolovanjem naniže ispod minimalne vrednosti prebacujemo se na najvišu vrednost. Pritiskom na taster režima prekida se unos i korisnik se vraća na najviši nivo konfiguracionog menija (TCM).

| Opcije režima unosa z | za prikaz podešavanja | n TWA Alarmnog praga |
|-----------------------|-----------------------|----------------------|
|-----------------------|-----------------------|----------------------|

| Akcija                           |                      | Odziv                                                                |
|----------------------------------|----------------------|----------------------------------------------------------------------|
| Taster režima pritisnut          | Φ                    | Otkazivanje promene, vrednost prestaje da treperi, povratak u TCM.   |
| Taster unosa pritisnut           | ¢                    | Prihvatanje promena, prestanak treperenja vrednosti, povratak u TCM. |
| Taster strelice naviše pritisnut | $\textcircled{1}{2}$ | Povećava vrednost na displeju.                                       |
| Taster strelice naniže pritisnut |                      | Smanjuje vrednost na displeju.                                       |

## Podešavanje TWA Intervala

Ovaj prikaz omogućuje korisniku da podesi TWA vremenski, od 1 do 40 časova. Za senzore kiseonika, vreme se ne koristi i ovaj meni nije dostupan. Po ulasku u ovo stanje, primarni prikaz karaktera prikazuje trenutnu TWA vrednost vremenske baze. Da bi ste uneli ovu vrednost, pritisnite taster unosa.

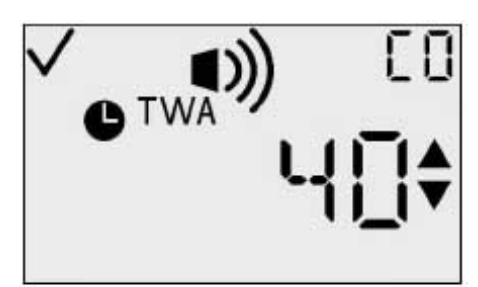

Prikaz za podešavanje TWA vremenske baze

#### Dostupne akcije za podešavanje TWA intervala prikaza (TCM)

| Akcija                           |   | Odziv                                          |
|----------------------------------|---|------------------------------------------------|
| Taster režima pritisnut          | ) | Prelazak na prikaz gasnog monitoringa.         |
| Taster unosa pritisnut           |   | Vrednost treperi. Videti tabelu opcija unosa.  |
| Taster strelice naviše pritisnut | Ð | Prelazak na prikaz podešavanja STEL intervala. |
| Taster strelice naniže pritisnut | D | Prelazak na prikaz podešavanja TWA intervala.  |
| 30 sekundi zadrške               |   | Prelazak na prikaz gasnog monitoringa.         |

<u>Unos vrednosti</u>: Svi karakteri primarnog prikaza trepere indikujući da su spremni da budu promenjeni. Prag se povećava pritiskom na taster strelice naviše a smanjuje se pritiskom na taster strelice naniže. Kratkim pritiscima na tastere se vrednost povećava/smanjuje za po jednu jedinicu. Dugim pritiskom na bilo koji od ovih tastera promena naviše/naniže se vrši znatno brže. Nakon dostizanja maksimalne vrednosti (40), prikaz se vraća na minimalnu vrednost 1. Skrolovanjem naniže ispod minimalne vrednosti prebacujemo se na najvišu vrednost. Pritiskom na taster režima prekida se unos i korisnik se vraća na najviši nivo konfiguracionog menija (TCM).

NAPOMENA: Maksimalna vrednost je 40 za sve senzore.

#### Opcije režima unosa za podešavanje TWA intervala

| Akcija                           |            | Odziv                                                                |
|----------------------------------|------------|----------------------------------------------------------------------|
| Taster režima pritisnut          | Φ          | Otkazivanje promene, vrednost prestaje da treperi, povratak u TCM.   |
| Taster unosa pritisnut           | ¢          | Prihvatanje promena, prestanak treperenja vrednosti, povratak u TCM. |
| Taster strelice naviše pritisnut | $\bigcirc$ | Povećava vrednost na displeju.                                       |
| Taster strelice naniže pritisnut |            | Smanjuje vrednost na displeju.                                       |

#### Podešavanje STEL Alarmnog praga

Prikaz podešavanja STEL alarmnog praga se koristi za podešavanje praga STEL alarma. Za senzore toksičnih gasova, ovaj prag indikuje gasnu koncentraciju pri kojoj se alarm aktivira. Za senzore kiseonika, STEL se ne koristi i ovaj meni nije dostupan.

Po ulasku u ovo stanje, primarni prikaz karaktera prikazuje trenutno prisutnu vrednost praga. Da bi ste upisali ovu vrednost praga, pritisnite taster unosa.

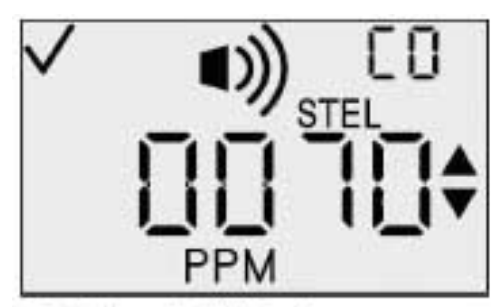

Podešavanje STEL alarmnog praga

## Dostupne akcije iz prikaza podešavanja STEL alarmnog praga (TCM)

| Akcija                           |   | Odziv                                              |
|----------------------------------|---|----------------------------------------------------|
| Taster režima pritisnut          | ) | Prelazak na prikaz gasnog monitoringa.             |
| Taster unosa pritisnut           | 9 | Vrednost treperi. Pogledajte tabelu opcija unosa.  |
| Taster strelice naviše pritisnut | Ð | Prelazak na prikaz podešavanja kalibracionog gasa. |
| Taster strelice naniže pritisnut | D | Prelazak na prikaz podešavanja TWA intervala.      |
| 30 sekundi zadrške               |   | Prelazak na prikaz gasnog monitoringa.             |

<u>Unos vrednosti</u>: Svi karakteri primarnog prikaza trepere indikujući da su spremni da budu promenjeni. Prag se povećava pritiskom na taster strelice naviše a smanjuje se pritiskom na taster strelice naniže. Kratkim pritiscima na tastere se vrednost povećava/smanjuje za po jednu jedinicu. Dugim pritiskom na bilo koji od ovih tastera promena naviše/naniže se vrši znatno brže. Nakon dostizanja maksimalne vrednosti (koja zavisi od tipa senzora), prikaz se vraća na minimalnu vrednost 1. Skrolovanjem naniže ispod minimalne vrednosti prebacujemo se na najvišu vrednost. Pritiskom na taster režima prekida se unos i korisnik se vraća na najviši nivo konfiguracionog menija (TCM).

#### Opcije režima unosa za podešavanje STEL alarmnog praga

| Akcija                           | Odziv                                                                |
|----------------------------------|----------------------------------------------------------------------|
| Taster režima pritisnut          | Otkazivanje promene, vrednost prestaje da treperi, povratak u TCM.   |
| Taster unosa pritisnut           | Prihvatanje promena, prestanak treperenja vrednosti, povratak u TCM. |
| Taster strelice naviše pritisnut | Povećava vrednost na displeju.                                       |
| Taster strelice naniže pritisnut | Smanjuje vrednost na displeju.                                       |

#### Podešavanje koncentracije kalibracionog gasa

Ovaj prikaz omogućuje korisniku da podesi koncentraciju kalibracionog gasa. Po ulasku u ovaj režim, primarni prikaz karaktera prikazuje trenutno prisutnu podešenu vrednost koncentracije kalibracionog gasa. Da bi ste uneli vrednost koncentracije kalibracionog gasa, pritisnite taster unosa.

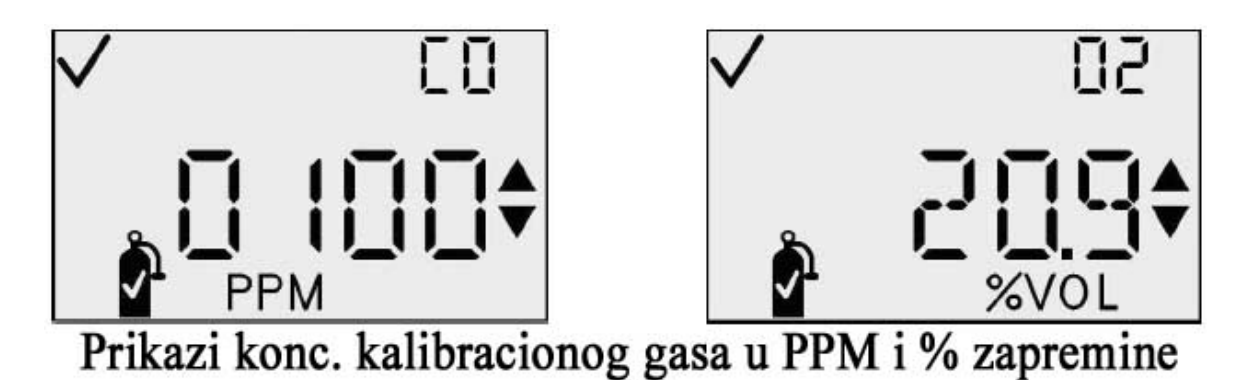

Dostupne akcije iz prikaza za podešavanje koncentracije kalibracionog gasa (TCM)

| Akcija                           |              | Odziv                                                                                                    |
|----------------------------------|--------------|----------------------------------------------------------------------------------------------------|
| Taster režima pritisnut          | Φ            | Prelazak na prikaz gasnog monitoringa.                                                                                                    |
| Taster unosa pritisnut           | ¢            | Vrednost treperi. Pogledajte tabelu opcija unosa.                                                                                                    |
| Taster strelice naviše pritisnut | $\widehat{}$ | Prelazak na prikaz podešavanja časovnika                                                                                                    |
| Taster strelice naniže pritisnut |              | Za senzore toksičnih gasova, prelazak u prikaz<br>podešavanja STEL alarmnog praga.<br>Za O <sub>2</sub> senzore, prelazak na prikaz podešavanja<br>gornjeg alarmnog praga. |
| 30 sekundi zadrške               | (1)          | Prelazak na prikaz gasnog monitoringa.                                                                                                    |

<u>Unos vrednosti</u>: Svi karakteri primarnog prikaza trepere indikujući da su spremni za promenu. Prag se povećava pritiskom na taster strelice naviše a smanjuje se pritiskom na taster strelice naniže. Kratkim pritiscima na tastere se vrednost povećava/smanjuje za po jednu jedinicu. Dugim pritiskom na bilo koji od ovih tastera promena naviše/naniže se vrši znatno brže. Nakon dostizanja maksimalne vrednosti (koja zavisi od tipa senzora), prikaz se vraća na minimalnu vrednost 1 (0,1 za neke senzore). Skrolovanjem naniže ispod minimalne vrednosti prebacujemo se na najvišu vrednost. Pritiskom na taster režima prekida se unos i korisnik se vraća na najviši nivo konfiguracionog menija (TCM).

#### Opcije režima unosa za prikaz podešavanja koncentracije kalibracionog gasa

| Akcija                           |                      | Odziv                                                                |
|----------------------------------|----------------------|----------------------------------------------------------------------|
| Taster režima pritisnut          | $\mathbf{O}$         | Otkazivanje promene, vrednost prestaje da treperi, povratak u TCM.   |
| Taster unosa pritisnut           | ¢                    | Prihvatanje promena, prestanak treperenja vrednosti, povratak u TCM. |
| Taster strelice naviše pritisnut | $(\mathbf{\hat{T}})$ | Povećava vrednost na displeju.                                       |
| Taster strelice naniže pritisnut |                      | Smanjuje vrednost na displeju.                                       |

## Podešavanje časovnika

Ovaj prikaz omogućava korisničko podešavanje vremena, u 24-časovnom formatu. Po ulasku u ovo stanje, primarni prikaz karaktera pokazuje trenutno podešeno vreme u časovima i minutima. Da bi ste započeli unos, pritisnite taster unosa čime vrednost sati počinje da treperi.

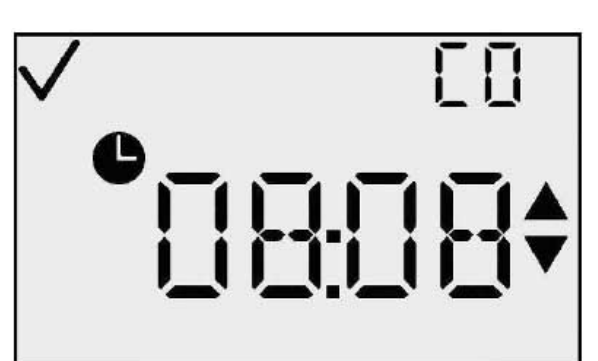

Prikaz podešavanja časovnika (TCM)

## Dostupne akcije iz prikaza za podešavanje časovnika (TCM)

| Akcija                           | Odziv                                                           |
|----------------------------------|-----------------------------------------------------------------|
| Taster režima pritisnut          | Prelazak na prikaz gasnog monitoringa.                          |
| Taster unosa pritisnut           | Vrednost treperi. Pogledajte tabelu opcija unosa.               |
| Taster strelice naviše pritisnut | Prelazak na prikaz kalendara                                    |
| Taster strelice naniže pritisnut | Prelazak na prikaz podešavanja koncentracije kalibracionog gasa |
| 30 sekundi zadrške               | Prelazak na prikaz gasnog monitoringa.                          |

<u>Unos vrednosti – Časovi</u>: Časovna vrednost treperi indikujući da se ova vrednost može promeniti. Vrednost časova se povećava pritiskom na taster strelice naviše a smanjuje se pritiskom na taster strelice naniže. Kratkim pritiscima na tastere se vrednost povećava/smanjuje za po jednu jedinicu. Nakon dostizanja maksimalne vrednosti (23), prikaz se vraća na minimalnu vrednost 1. Skrolovanjem naniže ispod minimalne vrednosti prebacujemo se na najvišu vrednost. Pritisnite taster unosa da bi ste prihvatili vrednost časova i prešli na unos vrednosti minuta.

## Opcije režima unosa (Sati) za prikaz podešavanja časovnika

| Akcija                           |   | Odziv                                                                                                    |
|----------------------------------|---|----------------------------------------------------------------------------------------------------|
| Taster režima pritisnut          | Ð | Otkazivanje promene, vrednost prestaje da treperi, povratak u TCM.                                       |
| Taster unosa pritisnut           | € | Prihvatanje promene časova, prestanak<br>treperenja časova, trepere minuti, i<br>prelazak na unos minuta |
| Taster strelice naviše pritisnut | Î | Povećava vrednost na displeju.                                                                           |
| Taster strelice naniže pritisnut | Ð | Smanjuje vrednost na displeju.                                                                           |

<u>Unos vrednosti - Minuti</u>: Minutna vrednost treperi indikujući da se ova vrednost može promeniti. Vrednost časova se povećava pritiskom na taster strelice naviše a smanjuje se pritiskom na taster strelice naniže. Kratkim pritiscima na tastere se vrednost povećava/smanjuje za po jednu jedinicu. Dugim pritiskom na bilo koji od ovih tastera promena naviše/naniže se vrši znatno brže. Nakon dostizanja maksimalne vrednosti (59), prikaz se vraća na minimalnu vrednost 0. Skrolovanjem naniže ispod minimalne vrednosti prebacujemo se na najvišu vrednost. Pritisnite taster unosa da bi ste prihvatili vrednost minuta i vratili se u TCM.

| Akcija                           |                  | Odziv                                                              |
|----------------------------------|------------------|--------------------------------------------------------------------|
| Taster režima pritisnut          | Φ                | Otkazivanje promene, vrednost prestaje da treperi, povratak u TCM. |
| Taster unosa pritisnut           | ¢                | Prihvatanje minuta, prestanak treperenja minuta, i povratak u TCM. |
| Taster strelice naviše pritisnut | Î                | Povećava vrednost na displeju.                                     |
| Taster strelice naniže pritisnut | $   \mathbf{F} $ | Smanjuje vrednost na displeju.                                     |

#### Opcije režima unosa (Minuti) za prikaz podešavanja časovnika

#### Podešavanje kalendara Mesec/Dan

Ovaj prikaz omogućava korisniku da podesi mesec, dan, godinu. Po ulasku u ovaj prikaz, primarni displej karaktera prikazuje trenutno podešeni mesec i dan, a takođe prikazuje i oznaku čekiranja kao i ikone meseci. bi ste započeli unos pritisnite taster unosa, što dovodi do treperenja vrednosti meseca.

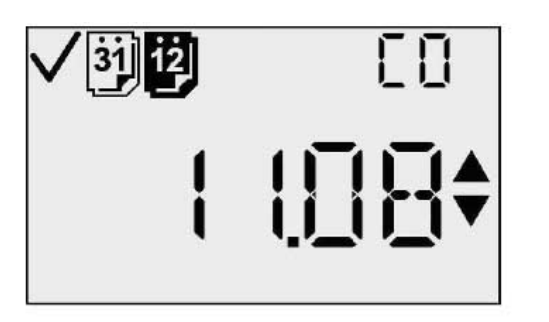

i

Da

Prikaz podešavanja kalendara (Mesec i Datum)

#### Akcije dostupne iz prikaza podešavanja kalendara Mesec/Dan (TCM)

| Akcija                           | Odziv                                                           |
|----------------------------------|-----------------------------------------------------------------|
| Taster režima pritisnut          | Prelazak na prikaz gasnog monitoringa.                          |
| Taster unosa pritisnut           | Vrednost meseci treperi. Pogledajte tabelu opcija unosa meseci. |
| Taster strelice naviše pritisnut | Prelazak na prikaz podešavanja<br>sigurnosnog koda.             |
| Taster strelice naniže pritisnut | Prelazak na prikaz podešavanja časovnika.                       |
| 30 sekundi zadrške               | Prelazak na prikaz gasnog monitoringa.                          |

<u>Unos vrednosti - Mesec</u>: Vrednost meseca treperi indikujući da se ova vrednost može menjati. Vrednost meseca se povećava pritiskom na taster strelice naviše a smanjuje se pritiskom na taster strelice naniže Kratkim pritiscima na tastere se vrednost povećava/smanjuje za po jednu jedinicu. Dugim pritiskom na bilo koji od ovih tastera promena naviše/naniže se vrši znatno brže. Nakon dostizanja maksimalne vrednosti (12), prikaz se vraća na minimalnu vrednost 1. Skrolovanjem naniže ispod

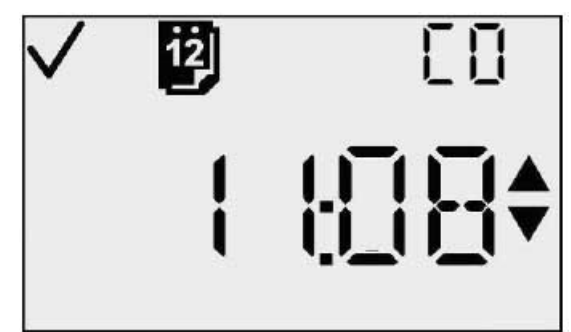

Prikaz podešavanja kalendara Mesec

minimalne vrednosti prebacujemo se na najvišu vrednost.

Pritisnite taster unosa da bi ste prihvatili vrednost meseca i prebacili se na unos vrednosti dana.

#### Opcije režima unosa (Mesec) za prikaz podešavanja kalendara Mesec/Dan

| Akcija                           | Odziv                                                                                                    |
|----------------------------------|----------------------------------------------------------------------------------------------------|
| Taster režima pritisnut          | Otkazivanje promene, vrednost<br>prestaje da treperi, povratak u TCM.                                                                                          |
| Taster unosa pritisnut           | Prihvati mesec, prestanak treperenja<br>meseca, treperenje dana, uklanjanje<br>ikone meseci, prikaz ikone dana, i<br>prelazak na opcionu tabelu unosa<br>dana. |
| Taster strelice naviše pritisnut | Povećava vrednost na displeju.                                                                                                    |
| Taster strelice naniže pritisnut | Smanjuje vrednost na displeju.                                                                                                    |

<u>Unos vrednosti - Dan</u>: Vrednost dana treperi indikujući da se ova vrednost može menjati. Vrednost dana se uvećava pritiskom na taster strelice naviše a umanjuje se pritiskom na taster strelice naniže. Kratkim pritiscima na tastere se vrednost povećava/smanjuje za po jednu jedinicu. Dugim pritiskom na bilo koji od ovih tastera promena naviše/naniže se vrši znatno brže. Nakon dostizanja maksimalne vrednosti (31), prikaz se vraća na minimalnu vrednost 1. Skrolovanjem naniže ispod minimalne vrednosti prebacujemo se na najvišu vrednost. Pritisnite taster unosa da bi ste prihvatili vrednost dana i prebacili se na unos vrednosti godine.

#### Opcije režima unosa (Dan) za prikaz podešavanja kalendara Mesec/Dan

| Akcija                           | Odziv                                                                                                    |
|----------------------------------|----------------------------------------------------------------------------------------------------|
| Taster režima pritisnut          | Otkazivanje promene, vrednost prestaje da treperi, povratak u TCM.                                            |
| Taster unosa pritisnut           | Prihvatanje dana, prikaz ikone meseca,<br>prikaz tekuće godine, i prelazak na opcionu<br>tabelu unosa godine. |
| Taster strelice naviše pritisnut | Povećava vrednost na displeju.                                                                                |
| Taster strelice naniže pritisnut | Smanjuje vrednost na displeju.                                                                                |

<u>Unos vrednosti - godina</u>: Ovaj prikaz prikazuje godinu u formatu "20xx." Vrednost godine treperi indikujući da se ova vrednost može menjati. Vrednost godine se uvećava pritiskom na taster strelice naviše a umanjuje se pritiskom tastera strelice naniže. Kratkim pritiscima na tastere se vrednost povećava/smanjuje za po jednu jedinicu. Dugim pritiskom na bilo koji od ovih tastera promena naviše/naniže se vrši znatno brže. Nakon dostizanja maksimalne vrednosti (99), prikaz se vraća na minimalnu vrednost 00. Skrolovanjem naniže ispod minimalne vrednosti prebacujemo se na najvišu vrednost. Pritisnite taster unosa da bi ste prihvatili vrednost godine i prebacili se u TCM.

#### Opcije režima upisa (godina) za prikaz podešavanja kalendara Mesec/Dan

| Akcija                           | Odziv                                                                             |
|----------------------------------|-----------------------------------------------------------------------------------|
| Taster režima pritisnut          | Otkazivanje promene, vrednost prestaje da treperi, povratak u TCM.                |
| Taster unosa pritisnut           | Prihvatanje dana, prikaz ikone meseca,<br>prikaz tekuće godine, i povratak u TCM. |
| Taster strelice naviše pritisnut | Povećava vrednost na displeju.                                                    |
| Taster strelice naniže pritisnut | Smanjuje vrednost na displeju.                                                    |

#### Podešavanje sigurnosnog koda

Ovaj prikaz omogućuje korisniku da podesi sigurnosni kod. Po ulasku u ovaj režim, primarni prikaz karaktera prikazuje tekući sigurnosni kod. Indikatori naviše, naniže, čekiranje i zaključavanje aktivni. Za unos sigurnosnog koda, pritisnite taster unosa.

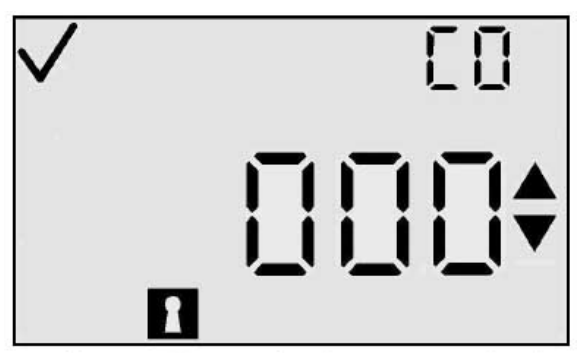

su

Prikaz podešavanja sigurnosnog koda

## Dostupne akcije iz prikaza za podešavanje sigurnosnog koda (TCM)

| Akcija                           | Odziv                                                                            |
|----------------------------------|----------------------------------------------------------------------------------|
| Taster režima pritisnut          | Prelazak na prikaz gasnog monitoringa.                                           |
| Taster unosa pritisnut           | Vrednost treperi. Pogledajte opcionu<br>tabelu. (Podrazumevana vrednost je 000.) |
| Taster strelice naviše pritisnut | Prelazak na prikaz podešavanja intervala pohranjivanja podataka.                 |
| Taster strelice naniže pritisnut | Prelazak na prikaz podešavanja kalendara.                                        |
| 30 sekundi zadrške               | Prelazak na prikaz gasnog monitoringa.                                           |

*Unos vrednosti:* Nakon pritiska na taster unosa, prva cifra koda treperi, indikujući da se ona može uneti od strane korisnika pomoću tastera strelica naviše/naniže.

Kod se uvećava pritiskom na taster strelice naviše a umanjuje pritiskom na taster strelice naniže. Kratkim pritiscima na tastere se vrednost povećava/smanjuje za po jednu jedinicu. Dugim pritiskom na bilo koji od ovih tastera promena naviše/naniže se vrši znatno brže. Nakon dostizanja maksimalne vrednosti (999), prikaz se vraća na minimalnu vrednost 000. Skrolovanjem naniže ispod minimalne vrednosti prebacujemo se na najvišu vrednost. Nakon što korisnik unese željenu vrednost, pritiskom na taster unosa postavlja se kod i vraćamo se u TCM. Ako u toku unosa vrednosti, pritisnemo taster režima, otkazujemo operaciju i vraćamo se u TCM.

Prikaz opcija režima unosa za postavljanje sigurnosnog koda

| Akcija                           | Odziv                                                              |
|----------------------------------|--------------------------------------------------------------------|
| Taster režima pritisnut          | Otkazivanje promene, vrednost prestaje da treperi, povratak u TCM. |
| Taster unosa pritisnut           | Prihvatanje tekuće vrednosti i povratak u TCM.                     |
| Taster strelice naviše pritisnut | Povećava vrednost na displeju.                                     |
| Taster strelice naniže pritisnut | Smanjuje vrednost na displeju.                                     |

## Podešavanje intervala pohranjivanja podataka

Ovaj prikaz omogućuje korisniku da podesi interval pohranjivanja podataka, od 2 do 300 sekundi (u koracima od po 2 sekunde). Po ulasku u ovaj režim, primarni prikaz karaktera prikazuje tekući interval pohranjivanja u sekundama, i ikone čekiranja, vremena, i ikonu pohranjivanja. Da bi ste uneli interval pohranjivanja, pritisnite taster unosa.

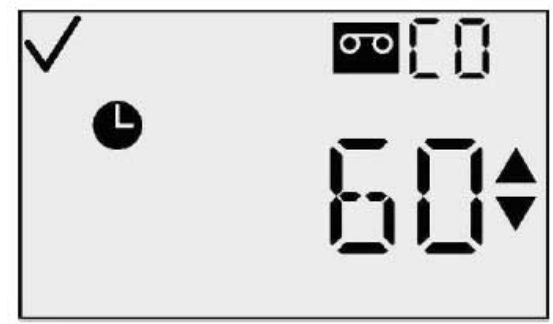

Prikaz podešavanja intervala pohranjivanja

#### Dostupne akcije iz prikaza za podešavanje intervala pohranjivanja (TCM)

| Akcija                           | Odziv                                                                                |
|----------------------------------|--------------------------------------------------------------------------------------|
| Taster režima pritisnut          | Prelazak na prikaz gasnog monitoringa.                                               |
| Taster unosa pritisnut           | Vrednost treperi. Pogledajte opcionu tabelu<br>unosa. (Podrazumevano je 60 sekundi.) |
| Taster strelice naviše pritisnut | Prelazak u primarni prikaz podešavanja                                               |
| Taster strelice naniže pritisnut | Prelazak u prikaz podešavanja sigurnosnog koda                                       |
| 30 sekundi zadrške               | Prelazak na prikaz gasnog monitoringa.                                               |

<u>Unos vrednosti</u>: Svi karakteri primarnog prikaza trepere indikujući da se mogu promeniti. Interval se uvećava pritiskom na taster strelice naviše a umanjuje se pritiskom na taster strelice naniže. Kratkim pritiscima na tastere se vrednost povećava/smanjuje za po jednu jedinicu. Dugim pritiskom na bilo koji od ovih tastera promena naviše/naniže se vrši znatno brže. Nakon dostizanja maksimalne vrednosti (300 sekundi), prikaz se vraća na minimalnu vrednost 2 (sekunde). Skrolovanjem naniže ispod minimalne vrednosti prebacujemo se na najvišu vrednost. Pritiskom na taster režima otkazuje se proces unosa i vraćamo se u TCM.

#### Edit Mode Options for the Set Data Log Interval Screen

| Akcija                           | Odziv                                                              |
|----------------------------------|--------------------------------------------------------------------|
| Taster režima pritisnut          | Otkazivanje promene, vrednost prestaje da treperi, povratak u TCM. |
| Taster unosa pritisnut           | Prihvatanje tekuće vrednosti i povratak u TCM.                     |
| Taster strelice naviše pritisnut | Povećava vrednost na displeju.                                     |
| Taster strelice naniže pritisnut | Smanjuje vrednost na displeju.                                     |

## Podešavanje primarnog prikaza

Ovaj prikaz omogućuje korisniku da izabere tip primarnog prikaza. Primarni prikaz, kada je u režimu monitoringa, može biti ili samo gasno očitavanje (PPM/Procenti zapremine) ili samo prikaz tipa gasa koji se nadgleda.

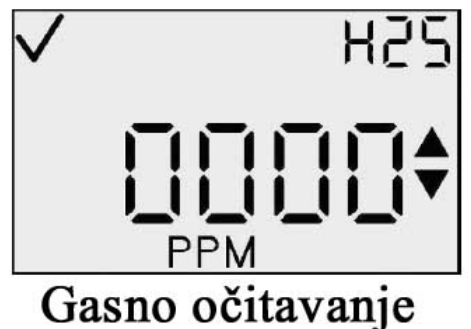

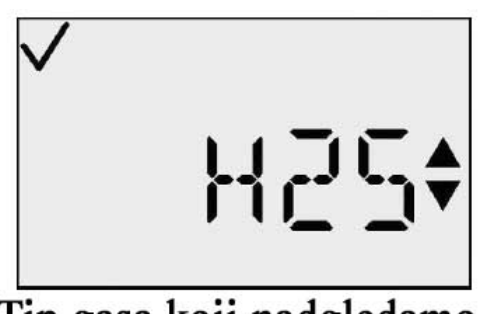

Tip gasa koji nadgledamo

Po ulasku u ovaj režim, displej će prikazati tekuće podešavanje zajedno sa ikonom oznake čekiranja. Da bi ste izmenili tip prikaza pritisnite taster unosa.

| Akcija                           | Odziv                                                                                            |
|----------------------------------|--------------------------------------------------------------------------------------------------|
| Taster režima pritisnut          | Prelazak na prikaz gasnog monitoringa.                                                           |
| Taster unosa pritisnut           | Vrednost treperi. Pogledajte tabelu opcija<br>upisa.<br>(Podrazumevano je Monitoring PPM/% Vol.) |
| Taster strelice naviše pritisnut | Prelazak na prikaz opcije uvek uključen.                                                         |
| Taster strelice naniže pritisnut | Prelazak na prikaz podešavanja intervala<br>pohranjivanja.                                       |
| 30 sekundi zadrške               | Prelazak na prikaz gasnog monitoringa.                                                           |

Dostupne akcije iz primarnog prikaza podešavanja prikazivanja (TCM)

<u>Unos vrednosti</u>: Svi karakteri primarnog i pomoćnog prikaza trepere indikujući da se mogu menjati. Kratkim pritiscima na tastere se menja tip prikaza. Pritiskom na taster režima otkazuje se proces unosa i vraćamo se u TCM. Pritskom na taster unosa prihvatamo tip prikaza i vraćamo se u TCM.

#### Opcije režima unosa za podešavanje primarnog prikaza

| Akcija                           | Odziv                                                              |
|----------------------------------|--------------------------------------------------------------------|
| Taster režima pritisnut          | Otkazivanje promene, vrednost prestaje da treperi, povratak u TCM. |
| Taster unosa pritisnut           | Prihvatanje tekuće vrednosti i povratak u TCM.                     |
| Taster strelice naviše pritisnut | Promena tipa prikaza                                               |
| Taster strelice naniže pritisnut | Promena tipa prikaza                                               |

## Opcija uvek uključen

Postavka uvek uključenog prikaza se koristi kako bi se onemogućilo isključivanje instrumenta. Krajnji desni karakter primarnog prikaza prikazuje ili "0" ili "1." Vrednost "0" znači da se instrument može isključiti od strane korisnika a vrednost "1" znači da instrument NE MOŽE korisnik da isključi.

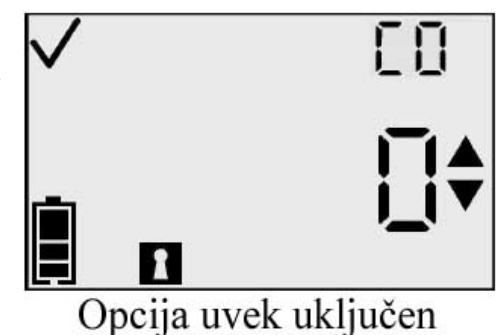

Kada je ova opcija uključena, korisnik može isključiti instrument samo pri sledećim uslovima:

- neuspešno nuliranje
- neuspešna kalibracija
- alarm nepostojanja senzora
- sistemski alarm.

Po ulasku u ovo stanje, displej prikazuje tekuće podešavanje zajedno sa ikonom čekiranja. Da bi ste izabrali tip prikaza, pritisnite taster unosa.

NAPOMENA: Sigurnosni kod različit od 000 se mora podesiti da bi ova opcija bila dostupna.

#### Dostupne akcije iz prikaza uvek uključen

| Akcija                           | Odziv                                                                                                    |
|----------------------------------|----------------------------------------------------------------------------------------------------|
| Taster režima pritisnut          | Prelazak na prikaz gasnog monitoringa.                                                                                   |
| Taster unosa pritisnut           | Vrednost treperi. Pogledajte opcionu tabelu<br>unosa.<br>(Podrazumevano je "0" = opcija uvek<br>uključen je ISKLJUČENA.) |
| Taster strelice naviše pritisnut | Prelazak na podešavanje indikatora pouzdanosti.                                                                          |
| Taster strelice naniže pritisnut | Prelazak na podešavanje primarnog prikaza.                                                                               |
| 30 sekundi zadrške               | Prelazak na prikaz gasnog monitoringa.                                                                                   |

*Unos vrednosti:* Svi karakteri primarnog prikaza trepere indikujući da se mogu promeniti. Kratkim pritiscima na taster se vrši prebacivanje između "0" i "1." Pritiskom na taster režima otkazujemo proces unosa i vraćamo se u TCM. Pritiskom na taster unosa prihvatamo podešavanje i ponovo se vraćamo u TCM.

#### Opcije režima unosa za prikaz uvek uključen

| Akcija                           | Odziv                                                                         |
|----------------------------------|-------------------------------------------------------------------------------|
| Taster režima pritisnut          | Otkazivanje promene, vrednost prestaje da treperi, povratak u TCM.            |
| Taster unosa pritisnut           | Prihvatanje tekuće vrednosti, vrednost prestaje da treperi, i povratak u TCM. |
| Taster strelice naviše pritisnut | Opcija prebacivanja                                                           |
| Taster strelice naniže pritisnut | Opcija prebacivanja                                                           |

## Podešavanje indikatora pouzdanosti

Prikaz za podešavanje indikatora pouzdanosti se koristi kako bi se aktivirao indikator pouzdanosti u toku monitoringa u toku normalnog rada instrumenta. Krajnji levi karakter primarnog prikaza prikazuje slovo "C" indikujući da se nalazimo u režimu podešavanja indikatora pouzdanosti. Krajnji desni karakter primarnog prikaza prikazuje ili "0" ili "1." Vrednost "0" pokazuje da je "bip" indikatora pouzdanosti isključen.

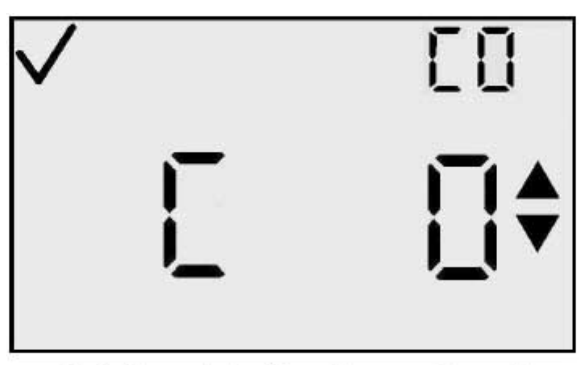

Podešavanje indikacije pouzdanosti

Vrednost "1" pokazuje da je "bip" indikatora pouzdanosti uključen. Da bi ste podesili ovu opciju, pritisnite taster unosa.

**NAPOMENA:** Kada je indikator pouzdanosti aktiviran, instrument pišti i treperi na svakih 30 sekundi kako bi informisao korisnika da je instrument i dalje u funkciji.

#### Dostupne akcije iz prikaza podešavanja indikatora pouzdanosti

| Akcija                           | Odziv |                                                                                                    |
|----------------------------------|-------|----------------------------------------------------------------------------------------------------|
| Taster režima pritisnut          | Ð     | Prelazak na prikaz gasnog monitoringa.                                                                 |
| Taster unosa pritisnut           | €     | Vrednost treperi. Pogledajte opcionu tabelu<br>unosa.<br>(Podrazumevano je "0" = Indikator isključen.) |
| Taster strelice naviše pritisnut | Ð     | Prelazak na prikaz podešavanja opcije zadrške alarma.                                                  |
| Taster strelice naniže pritisnut | Ð     | Prelazak na prikaz podešavanja opcije uvek uključen.                                                   |
| 30 sekundi zadrške               | 1     | Prelazak na prikaz gasnog monitoringa.                                                                 |

<u>Unos vrednosti</u>: Svi karakteri primarnog prikaza trepere indikujući da se mogu menjati. Kratkim pritiscima na tastere se prebacuje vrednost između "0" i "1." Pritiskom na taster režima otkazuje se proces unosa i vraćamo se u TCM. Pritiskom na taster unosa prihvatamo podešavanje i prikaz se vraća u TCM.

#### Opcije režima unosa za prikaz podešavanja indikatora pouzdanosti

| Akcija                           | Odziv                                                                         |  |
|----------------------------------|-------------------------------------------------------------------------------|--|
| Taster režima pritisnut          | Otkazivanje promene, vrednost prestaje da treperi, povratak u TCM.            |  |
| Taster unosa pritisnut           | Prihvatanje tekuće vrednosti, vrednost prestaje da treperi, i povratak u TCM. |  |
| Taster strelice naviše pritisnut | Opcija prebacivanja                                                           |  |
| Taster strelice naniže pritisnut | Opcija prebacivanja                                                           |  |

## Podešavanje zadrške alarma

Prikaz za podešavanje zadrške alarma se koristi za izbor zadrške alarma. Kada su alarmi sa zadrškom (1), nastavlja se indikacija bilo kog gasnog alarma koji se pojavio, čak i nakon opadanja koncentracije istog. Ovo traje sve dok korisnik ne potvrdi alarm pritiskom na taster unosa iz prikaza gasnog monitoringa. Samo visoki i niski gasni alarmi su sa zadrškom (STEL i TWA alarmi NISU).

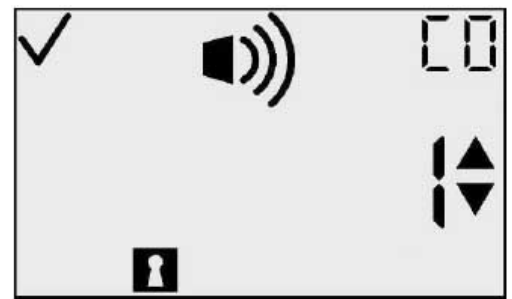

Podešavanje zadrške alarma

#### Dostupne akcije iz prikaza podešavanja zadrške alarma

| Akcija                           |              | Odziv                                                                                                    |  |
|----------------------------------|--------------|----------------------------------------------------------------------------------------------------|--|
| Taster režima pritisnut          | Φ            | Prelazak na prikaz gasnog monitoringa.                                                                                                    |  |
| Taster unosa pritisnut           | ¢            | Vrednost treperi. Pogledajte opcionu tabelu<br>unosa. (Podrazumevano je "0" = Alarmi<br>nisu sa zadrškom.)                                   |  |
| Taster strelice naviše pritisnut | $\widehat{}$ | Prelazak na prikaz opcije Nula Zaključana<br>(za senzore toksičnih gasova) ili prikaz<br>opcije Kalibracija Zaključana (za O <sub>2</sub> ). |  |
| Taster strelice naniže pritisnut |              | Prelazak na prikaz podešavanja indikacije pouzdanosti.                                                                                       |  |
| 30 sekundi zadrške               | (1)          | Prelazak na prikaz gasnog monitoringa.                                                                                                    |  |

#### Opcije režima unosa za podešavanje zadrške alarma

| Akcija                           | Odziv                                                                            |
|----------------------------------|----------------------------------------------------------------------------------|
| Taster režima pritisnut          | Otkazivanje promene, vrednost prestaje da treperi, povratak u TCM.               |
| Taster unosa pritisnut           | Prihvatanje tekuće vrednosti, vrednost<br>prestaje da treperi, i povratak u TCM. |
| Taster strelice naviše pritisnut | Opcija prebacivanja                                                              |
| Taster strelice naniže pritisnut | Opcija prebacivanja                                                              |

## Opcija nuliranja na terenu

Ovaj prikaz omogućuje korisniku da omogući/onemogući opciju nuliranja na terenu (da zaključa nuliranje) u režimu monitoringa. Podrazumevana vrednost za ovu opciju je NE ili "0." Ako je podešena na "0" onda nuliranje nije zaključano i meni za inicijalizaciju nuliranja je dostupan korisniku u režimu monitoringa. Za senzore toksičnih gasova, ako je Nuliranje na Terenu isključeno, opcija kalibrisanje na terenu se automatski isključuje.

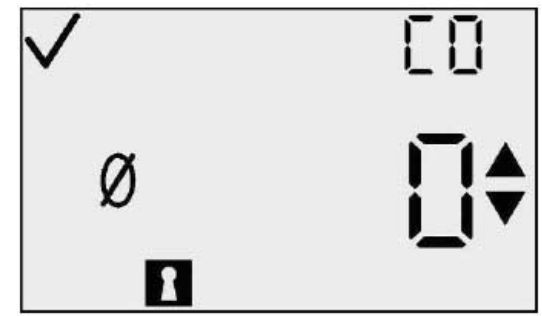

Slika 2 - Opcija zaključavanja nuliranja

Da bi ste ušli u podešavanje ove opcije pritisnite taster unosa.

**NAPOMENA:** Ako je opcija zaključavanja nuliranja aktivirana, takođe je aktivirana i opcija zaključavanja kalibracije.

| Akcija                           |   | Odziv                                                                                                    |
|----------------------------------|---|----------------------------------------------------------------------------------------------------|
| Taster režima pritisnut          | Φ | Prelazak na prikaz gasnog monitoringa.                                                                                                    |
| Taster unosa pritisnut           | ¢ | Vrednost treperi. Pogledajte opcionu tabelu<br>unosa. (Podrazumevano je "0" = Nuliranje<br>nije zaključano.)                                                             |
| Taster strelice naviše pritisnut | 1 | Prelazak na prikaz opcije zaključavanja<br>kalibracije, ako je opcija zaključavanja<br>nuliranja isključena, ili opciju prikaza<br>datuma kalibrisanja ako je uključena. |
| Taster strelice naniže pritisnut |   | Prelazak na prikaz zadrške alarma.                                                                                                    |
| 30 sekundi zadrške               | 1 | Prelazak na prikaz gasnog monitoringa.                                                                                                    |

#### Dostupne akcije iz prikaza opcije Nuliranja na Terenu (TCM)

*Unos vrednosti:* Svi karakteri primarnog prikaza trepere indikujući da su spremni za menjanje. Kratkim pritiscima tastera strelica naviše ili naniže prebacujemo vrednost između "0" i "1." Pritiskom na taster režima otkazujemo proces unosa i vraćamo se u TCM. Pritiskom na taster unosa prihvatamo vrednost i vraćamo se u TCM.

#### Opcije režima unosa prikaza zaključavanja nule

| Akcija                           | Odziv                                                                         |
|----------------------------------|-------------------------------------------------------------------------------|
| Taster režima pritisnut          | Otkazivanje promene, vrednost prestaje da treperi, povratak u TCM.            |
| Taster unosa pritisnut           | Prihvatanje tekuće vrednosti, vrednost prestaje da treperi, i povratak u TCM. |
| Taster strelice naviše pritisnut | Opcija prebacivanja                                                           |
| Taster strelice naniže pritisnut | Opcija prebacivanja                                                           |

## Opcija kalibrisanja na terenu

Ovaj prikaz dozvoljava korisniku da izabere da li će zaključati ili kalibrisanie u režimu monitoringa, npr., ne ovo omogućuje/onemogućuje kalibrisanja opciju na terenu. Podrazumevano za ovu opciju je NE ili "0." Za vrednost "0", kalibracija nije zaključana i meni inicijalizacije kalibrisanja je dostupan u režimu monitoringa. Ovom meniju se ne može pristupiti ako je aktivirana opcija zaključavanja nuliranja za senzore toksičnih gasova. Da bi ste podesili ovu opciju, pritisnite taster unosa.

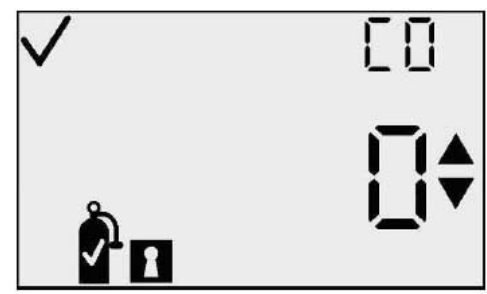

Prikaz opcije zaključavanja kalibrisanja

#### Dostupne akcije iz opcionog prikaza Kalibracije na Terenu

| Akcija                           |   | Odziv                                                                                                    |
|----------------------------------|---|----------------------------------------------------------------------------------------------------|
| Taster režima pritisnut          | Φ | Prelazak na prikaz gasnog monitoringa.                                                                         |
| Taster unosa pritisnut           | ¢ | Vrednost treperi. Pogledajte opcionu tabelu<br>unosa. (Podrazumevano je "0" = Kalibracija<br>nije zaključana.) |
| Taster strelice naviše pritisnut | 1 | Prelazak u opcioni prikaz datuma<br>kalibrisanja.                                                              |
| Taster strelice naniže pritisnut |   | Prelazak u opcioni prikaz zaključavanja<br>nuliranja. Za O2 uređaje, prelazak na prikaz<br>zadrške alarma.     |
| 30 sekundi zadrške               | 4 | Prelazak na prikaz gasnog monitoringa.                                                                         |

*Unos vrednosti:* Svi karakteri primarnog prikaza trepere indikujući da se mogu menjati. Kratkim pritiscima tastera strelice naviše ili naniže postavljamo vrednost na "0" ili "1." Pritiskom na taster režima otkazujemo proces unosa i vraćamo se u TCM. Pritiskom tastera unosa prihvatamo vrednost i vraćamo se u TCM.

#### Opcije režima unosa u opcionom prikazu Kalibracije na Terenu

| Akcija                           | Odziv                                     |
|----------------------------------|-------------------------------------------|
| Taatar ražima pritianut          | Otkazivanje promene, vrednost prestaje da |
|                                  | uepen, povratak u retvi.                  |
| Taster unosa pritisnut           | Prihvatanje tekuće vrednosti, vrednost    |
|                                  | prestaje da treperi, i povratak u TCM.    |
| Taster strelice naviše pritisnut | Opcija prebacivanja                       |
| Taster strelice naniže pritisnut | Opcija prebacivanja                       |

#### Opcioni prikaz datuma kalibracije

Ovaj prikaz omogućuje korisniku da izabere datum kalibrisanja koji će se prikazivati u petlji glavnog menija i u toku zagrevanja, ako postoji. Vrednost "0" indicira da se ni jedan datum kalibrisanja neće prikazivati. Vrednost "1" indicira da će se prikazivati "broj dana od prethodne kalibracije". Vrednost "2" indicira da će se prikazivati "broj dana ovu opciju je "0".

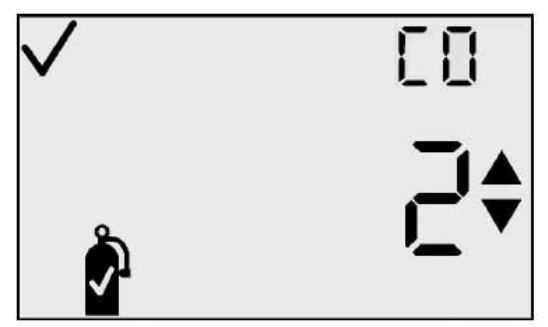

Opcioni prikaz datuma kalibracije

#### Dostupne akcije iz opcionog prikaza datuma kalibrisanja

| Akcija                           | Odziv                                                                                                    |
|----------------------------------|----------------------------------------------------------------------------------------------------|
| Taster režima pritisnut          | Prelazak na prikaz gasnog monitoringa.                                                                                                    |
| Taster unosa pritisnut           | Vrednost treperi. Pogledajte opcionu tabelu unosa.                                                                                                    |
| Taster strelice naviše pritisnut | Prelazak na alarmni prikaz Isteka kalibracije.                                                                                                    |
| Taster strelice naniže pritisnut | Prelazak na opcioni prikaz zaključana<br>kalibracija, ako je opcija zaključavanja<br>nuliranja isključena, ili opciju prikaza datuma<br>kalibracije, ako je opcija zaključavanja<br>nuliranja uključena. |
| 30 sekundi zadrške               | Prelazak na prikaz gasnog monitoringa.                                                                                                    |

#### Opcije režima unosa za opcioni prikaz datuma kalibrisanja

| Akcija                           | Odziv                                     |  |
|----------------------------------|-------------------------------------------|--|
| $\bullet$                        | Otkazivanje promene, vrednost prestaje da |  |
| Taster režima pritisnut          | treperi, povratak u TCM.                  |  |
| Taster unosa pritisnut           | Prihvatanje tekuće vrednosti, vrednost    |  |
| E                                | prestaje da treperi, i povratak u TCM.    |  |
| Taster strelice naviše pritisnut | Opcija prebacivanja                       |  |
| Taster strelice naniže pritisnut | Opcija prebacivanja                       |  |

## Alarmni prikaz Isteka kalibracije

Ovaj prikaz omogućuje korisniku da uključi ili isključi alarm "Isteka kalibracije". Ovaj alarm je aktivan u režimu gasnog monitoringa. Kada istekne rok kalibracije, pojavljuje se trepereća ikona kalibracione boce i instrument se oglašava "bipom" na svakih 5 sekundi. Podrazumevana vrednost je ISKLJUČEN ili "0".

| <b>√</b> 3j́] | ■)) | []         |
|---------------|-----|------------|
| \$            |     | <b>∐</b> ‡ |
| ✓             |     |            |

Opcija alarm usled isteka kalibracije

#### Dostupne akcije iz alarmnog prikaza Isteka kalibracije (TCM)

| Akcija                           |     | Odziv                                                                                                    |
|----------------------------------|-----|----------------------------------------------------------------------------------------------------|
| Taster režima pritisnut          | Φ   | Prelazak na prikaz gasnog monitoringa.                                                                                         |
| Taster unosa pritisnut           | æ   | Vrednost treperi. Pogledajte opcionu tabelu<br>unosa. (Podrazumevano je "0" = alarm usled<br>isteka kalibracije je ISKLJUČEN.) |
| Taster strelice naviše pritisnut | 1   | Prelazak na prikaz Kalibrisanja usled isteka<br>zadatog vremena.                                                               |
| Taster strelice naniže pritisnut |     | Prelazak na opcioni prikaz datuma kalibrisanja.                                                                                |
| 30 sekundi zadrške               | (1) | Prelazak na prikaz gasnog monitoringa.                                                                                         |

*Unos vrednosti:* Svi karkteri primarnog prikaza trepere indikujući da su spremni da budu promenjeni. Kratkim pritiscima na tastere strelice naviše/naniže postavljamo vrednost na "0" ili "1". Pritiskom na taster režima otkazujemo proces unosa i vraćamo se u TCM. Pritiskom na taster unosa prihvatamo vrednost i vraćamo se u TCM.

#### Opcije režima unosa za alarmni prikaz Isteka kalibracije

| Akcija                           | Odziv                                                                            |
|----------------------------------|----------------------------------------------------------------------------------|
| Taster režima pritisnut          | Otkazivanje promene, vrednost prestaje da treperi, povratak u TCM.               |
| Taster unosa pritisnut           | Prihvatanje tekuće vrednosti, vrednost<br>prestaje da treperi, i povratak u TCM. |
| Taster strelice naviše pritisnut | Opcija prebacivanja                                                              |
| Taster strelice naniže pritisnut | Opcija prebacivanja                                                              |

#### Kalibracija usled isteka zadatog vremena

Ovaj prikaz omogućuje korisniku da podesi broj dana do naredne kalibracije. Podrazumevana fabrička vrednost je 30 dana. Opseg vrednosti je od 1 do 365 dana. Ovo je vrednost zadatog vremena nakon kojeg će se oglasiti alarmni prikaz isteka kalibracije. Po ulasku u ovaj režim, primarni karakter prikaza pokazuje tekuću vrednost broja dana, ikonu kalibracione boce, ikonu alarma kao i ikonu čekiranja i dana. Da bi uneli vrednost broja dana, pritisnite taster unosa.

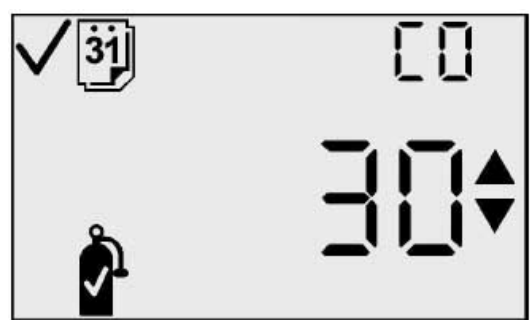

Kalibracija usled isteka zadatog br. dana

#### Dostupne akcije iz prikaza Kalibracije usled isteka zadatog broja dana (TCM)

| Akcija                           | Odziv                                                      |
|----------------------------------|------------------------------------------------------------|
| Taster režima pritisnut          | Prelazak na prikaz gasnog monitoringa.                     |
| Taster unosa pritisnut           | Vrednost treperi. Pogledajte opcionu tabelu unosa.         |
| Taster strelice naviše pritisnut | Prelazak na prikaz inicijacije nuliranja ili kalibrisanja. |
| Taster strelice naniže pritisnut | Prelazak na alarmni prikaz Isteka kalibracije.             |
| 30 sekundi zadrške               | Prelazak na prikaz gasnog monitoringa.                     |

<u>Unos vrednosti</u>: Vrednost zadatog br. dana treperi na primarnom prikazu indikujući da se može menjati. Ova vrednost se uvećava pritiskom na taster strelice naviše a umanjuje se pritiskom na taster strelice naniže. Kratkim pritiscima na tastere se vrednost povećava/smanjuje za po jednu jedinicu. Dugim pritiskom na bilo koji od ovih tastera promena naviše/naniže se vrši znatno brže. Nakon dostizanja maksimalne vrednosti (365), prikaz se vraća na minimalnu vrednost 1. Skrolovanjem naniže ispod minimalne vrednosti prebacujemo se na najvišu vrednost. Pritiskom na taster režima otkazuje se proces unosa i vraćamo se u TCM.

#### Opcije režima unosa za prikaz Kalibracije usled isteka zadatog br. dana

| Akcija                           | Odziv                                                                            |
|----------------------------------|----------------------------------------------------------------------------------|
| Taster režima pritisnut          | Otkazivanje promene, vrednost prestaje da<br>treperi, povratak u TCM             |
| Taster unosa pritisnut           | Prihvatanje tekuće vrednosti, vrednost<br>prestaje da treperi, i povratak u TCM. |
| Taster strelice naviše pritisnut | Povećava vrednost na displeju.                                                   |
| Taster strelice naniže pritisnut | Smanjuje vrednost na displeju.                                                   |

## DS2 Priključna stanica (Opciona Oprema)

DS2 Baza je dostupna za GasBadge Pro instrument. DS2 Baza pruža krajnju fleksibilnost pri radu sa vašim gasnim monitorima, bez obzira na to gde se upotrebljavaju. DS2 omogućuje automatske kalibracije, funkcionalno testiranje, pohranjivanje podataka i dijagnostiku instrumenta za vaš GasBadge Pro uređaj. Za detaljnije informacije o DS2 Bazi, posetite <u>www.ds2online.com.</u>

## Datalink (Opciona Oprema)

GasBadge Datalink je dodatni uređaj koji se može koristiti za preuzimanje pohranjenih podataka o događajima kao i za prebacivanje memorisanih podataka, na PC ili za podešavanje instrumenta.

## Rešavanje problema i održavanje

#### Dijagnostika Najčešćih Problema

| Problem                           | Najčešći uzroci                                     |
|-----------------------------------|-----------------------------------------------------|
| Displej je prazan                 | Instrument nije aktiviran                           |
|                                   | • Nema napajanja                                    |
| Uređaj se resetuje (isklj./uklj.) | • Interna greška. Uređaj se mora servisirati.       |
| Uređaj ne reaguje na gas          | • Proveriti otvor senzora na nečistoće ili opiljke. |
|                                   | <ul> <li>Zamenite senzorsku kapsulu.</li> </ul>     |
|                                   | Kalibrišite instrument.                             |

#### Alarmni Prikaz

U prisustvu gasne koncentracije koja premašuje donji ili gornji alarmni prag, instrument će se oglasiti alarmom. Ako uređaj detektuje alarmni nivo, dok se nalazi u nekom od normalnih radnih prikaza – životni vek baterije, vršna vrednost, ili inicijalni prikazi štampanja – dovešće do prebacivanja prikaza natrag na prikaz monitoringa. Alarm se prikazuje na displeju pomoću alarmnog indikatora zajedno sa indikatorskim strelicama naviše ili naniže u zavisnosti dali je prekoračen gornji ili donji prag respektivno.

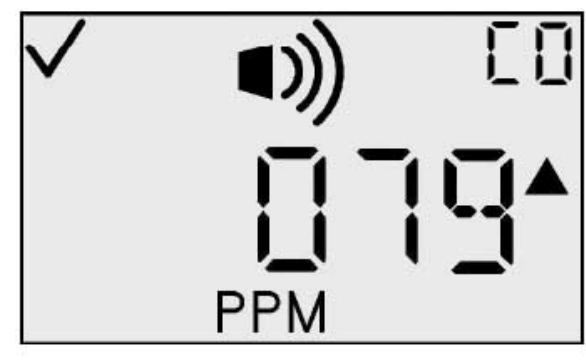

Primer prikaza visokog alarma

## Otkaz baterije

Postoje tri nivoa upozorenja na nizak kapacitet baterije koji vas obaveštavaju da se instrument bliži kraju radnog veka.

Na sedam dana do prestanka rada baterije, pojavljuje se ikona prazne baterije (samo kontura baterije) u prikazu gasnog monitoringa, i treperi kao upozorenje.

Na četri sata do prestanka rada baterije, pojaviće se upozorenje da je baterija prazna i da je ostalo još minimalno 4 časova do otkaza baterije.

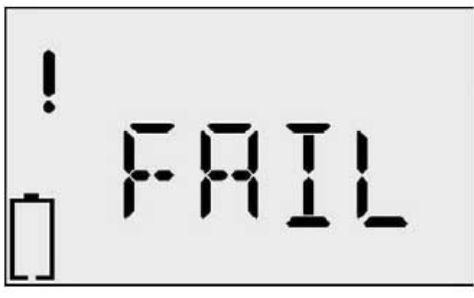

Prikaz otkaza baterije

instrument funkcioniše ispravno. Sistemska poruka se generiše ako uređaj ne može da potvrdi postojanje senzora ili ako se detektuje bilo koja greška. Prikaz greške nedostatka senzora

Prikaz greške nedostatka senzora indikuje da senzor nije instaliran u instrumentu (ili je, iz nekog razloga, komunikacija sa senzorom u prekidu). Dok je ovaj prikaz aktivan takođe je uključena i alarmna indikacija. Pošto instrument može podržati više različitih tipova senzora, pomoćni prikaz, koji obično prikazuje tip gasa, prikazuje trepereće "000". Takođe je aktivna i ikona uzvičnika.

Ovo se upozorenje pojavljuje u vidu kratkih uključenja alarma na svakih 15 sekundi, zajedno sa treperenjem ikone prazne baterije u prikazu preostalog vremena rada baterije kao i u prikazu gasnog

Pri preostalom vremenu rada baterije od 1 minuta, pojavljuje se prikaz baterije, zajedno sa alarmnim indikatorima, pokazujući da je kraj životnog veka instrumenta blizu. Po isteku 1 minuta,

## Neočekivana greška instrumenta

instrument će izvršiti normalno softversko gašenje.

GasBadge Pro izvršava samo-testiranje bez intervencije korisnika. Samo-testiranje se vrši u intervalima od 2 sekunde.

Ovim se osigurava da je senzor uvek prisutan i potvrđuje da

Greška nedostatka senzora

Prikaz neočekivane greške instrumenta pokazuje da je došlo do pojave neočekivane greške i da će se instrument resetovati. Ako i posle reseta greška postoji, instrument se mora vratiti Industrial Scientific-u radi popravke ili zamene istog.

## Izmenjive komponente

monitoringa.

Baterija i senzorske barijere (voda/prašina) GasBadge Pro instrumenta se mogu redovno menjati kao deo rutinskog održavanja. Ove komponente su prikazane na detaljnom crtežu koji sledi, uz oznake 2 i 3, respektivno. Da bi ste zamenili bateriju, morate otvoriti instrument tako što ćete odšrafiti 4 šrafa sa Phillips tipom glave koji se nalaze sa zadnje strane instrumenta, kao što je prikazano na donjem crtežu komponenti. koristite ilustraciju kako bi ste locirali komponente. Proverite lokaciju i položaj svake od komponenti pre nego što je zamenite. Svi izmenjivi delovi su dati u narednoj tabeli.

Da bi ste zamenili senzorsku barijeru, uklonite staru barijeru sa vrha instrumenta i pričvrstite novu barijeru sa gornje strane instrumenta.

ļ

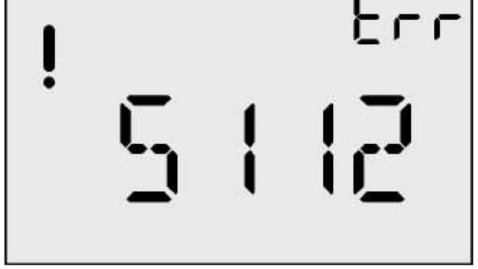

Prikaz neočekivane greške

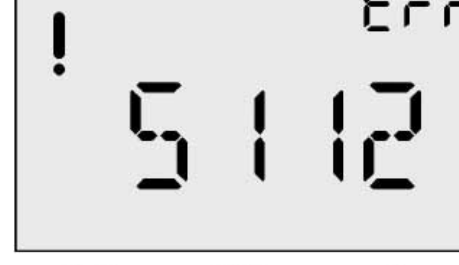

# Identifikacioni brojevi izmenjivih komponenti za GasBadge Pro

| Stavka | Komponenta | Opis                                                                          |  |
|--------|------------|-------------------------------------------------------------------------------|--|
| *      | 17124983-1 | GasBadge <sup>®</sup> Pro izmenjivi senzor ugljen monoksida (CO)              |  |
|        | 17124983-2 | GasBadge <sup>®</sup> Pro izmenjivi senzor sumpor vodonika (H <sub>2</sub> S) |  |
|        | 17124983-3 | GasBadge <sup>®</sup> Pro izmenjivi senzor kiseonika (O <sub>2</sub> )        |  |
|        | 17124983-4 | GasBadge <sup>®</sup> Pro izmenjivi senzor azot dioksida (NO <sub>2</sub> )   |  |
|        | 17124983-5 | GasBadge <sup>®</sup> Pro izmenjivi senzor sumpor dioksida (SO <sub>2</sub> ) |  |
|        | 17124983-6 | GasBadge <sup>®</sup> Pro izmenjivi senzor amonijaka (NH <sub>3</sub> )       |  |
|        | 17124983-7 | GasBadge <sup>®</sup> Pro izmenjivi senzor hlora (Cl <sub>2</sub> )           |  |
|        | 17124983-8 | GasBadge <sup>®</sup> Pro izmenjivi senzor hlor dioksida (ClO <sub>2</sub> )  |  |
|        | 17124983-9 | GasBadge <sup>®</sup> Pro izmenjivi senzor fosfina (PH <sub>3</sub> )         |  |
| 1      | 17122007   | Rezervna glavna ploča PCB                                                     |  |
| 2      | 17123019   | Rezervna baterija                                                             |  |
| 3      | 17126343   | Rezervni LCD                                                                  |  |
| 4      | 17120080   | Vibracioni alarm                                                              |  |
| 5      | 17052339   | Šrafovi kućišta (UL, CSA, ATEX Odobrene komponente)                           |  |
| 5      | 17051666   | Šrafovi kućišta (Australija i MSHA)                                           |  |
| 6      | 17120528   | Nosač za traku                                                                |  |
| 7      | 17120908   | Nosač za pojas (kaiš)                                                         |  |
| 8      | 17126335   | Šraf za nosač                                                                 |  |
| 9      | 17126350   | Šraf za pričvršćivanje glavne ploče PCB                                       |  |
| 10     | 17124504   | Izmenjive barijere voda/prašina (5 komada)                                    |  |
| 11     | 17120635   | Senzorska zaptivka                                                            |  |

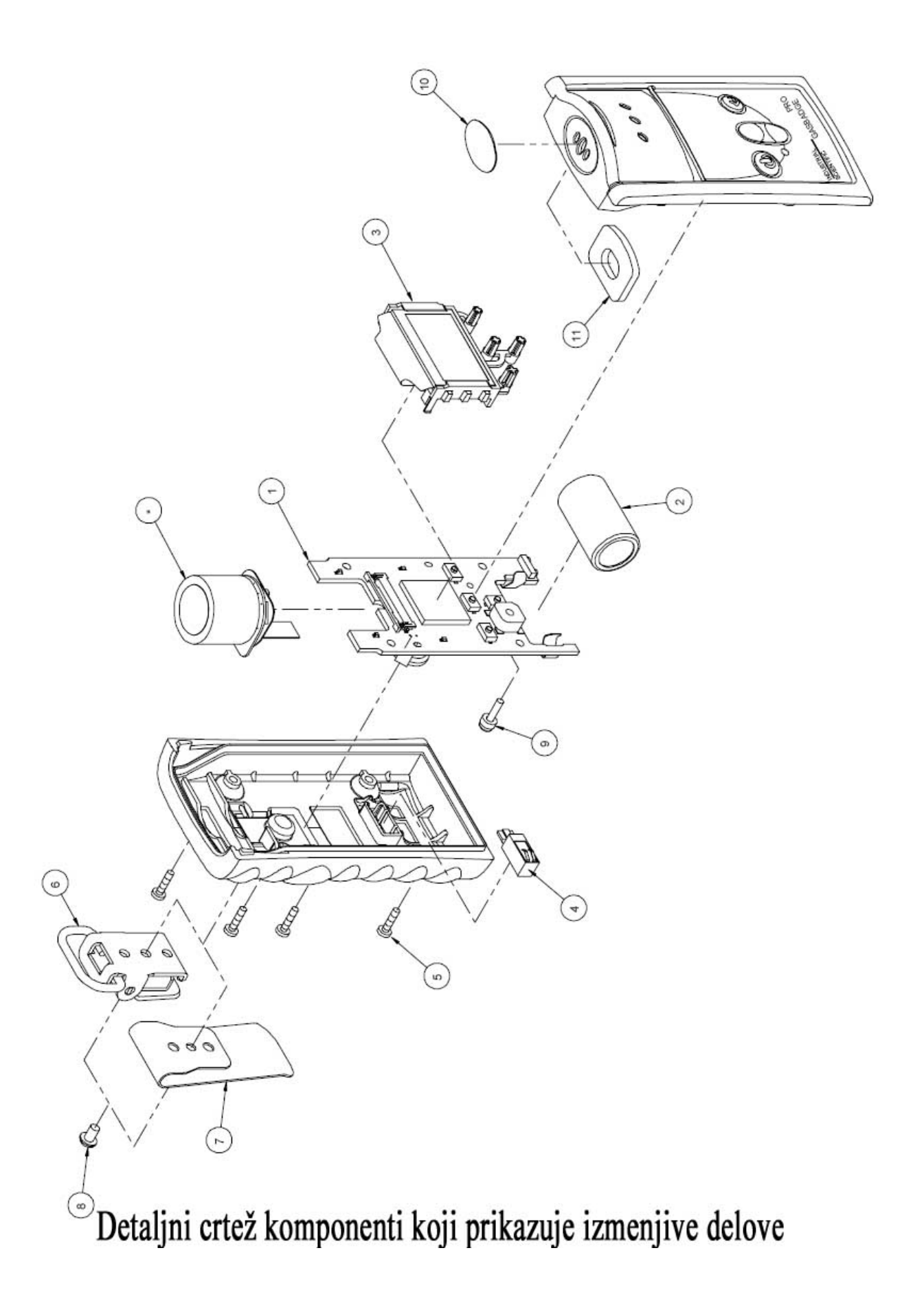

## Zamena Senzora

Da bi ste zamenili GasBadge Pro senzor, pratite dole opisane korake.

1. Isključite instrument.

2. Odšrafite četri šrafa koji drže zajedno obe polovine kućišta.

3. Postavite uređaj licem naniže na ravnu površinu.

4. Pronađite konektor senzora na glavnoj ploči (PCB) i uklonite senzor. Pogledajte stavku A u dijagramu 1.

5. Pronađite i uklonite šraf i šajbnicu koji pričvršćuje glavnu ploču na prednju polovinu kućišta. Pogledajte stavku B u dijagramu 1.

6. Pažljivo izvucite ploču iz gornjeg dela kućišta.

7. Izvucite senzor iz gornjeg dela kućišta. Pogledajte stavku C u dijagramu 2.

8. Postavite novi senzor u gornji deo kućišta (pogledajte stavku C u dijagramu 2), i vodite računa da se zaptivka senzora ne ošteti.

9. Vratite glavnu ploču natrag u prednji deo kućišta.

10. Pričvrstite glavnu ploču na prednji deo kućišta sa odgovarajućim šrafom i šajbnicom. Pogledajte stavku B u dijagramu 1.

11. Priključite senzorski konektor na konektor glavne ploče PCB. Pogledajte stavku A u dijagramu 1.

- 12. Sastavite obe polovine kućišta.
- 13. Ušrafite natrag četri šrafa kućišta.
- 14. Kalibrišite instrument.

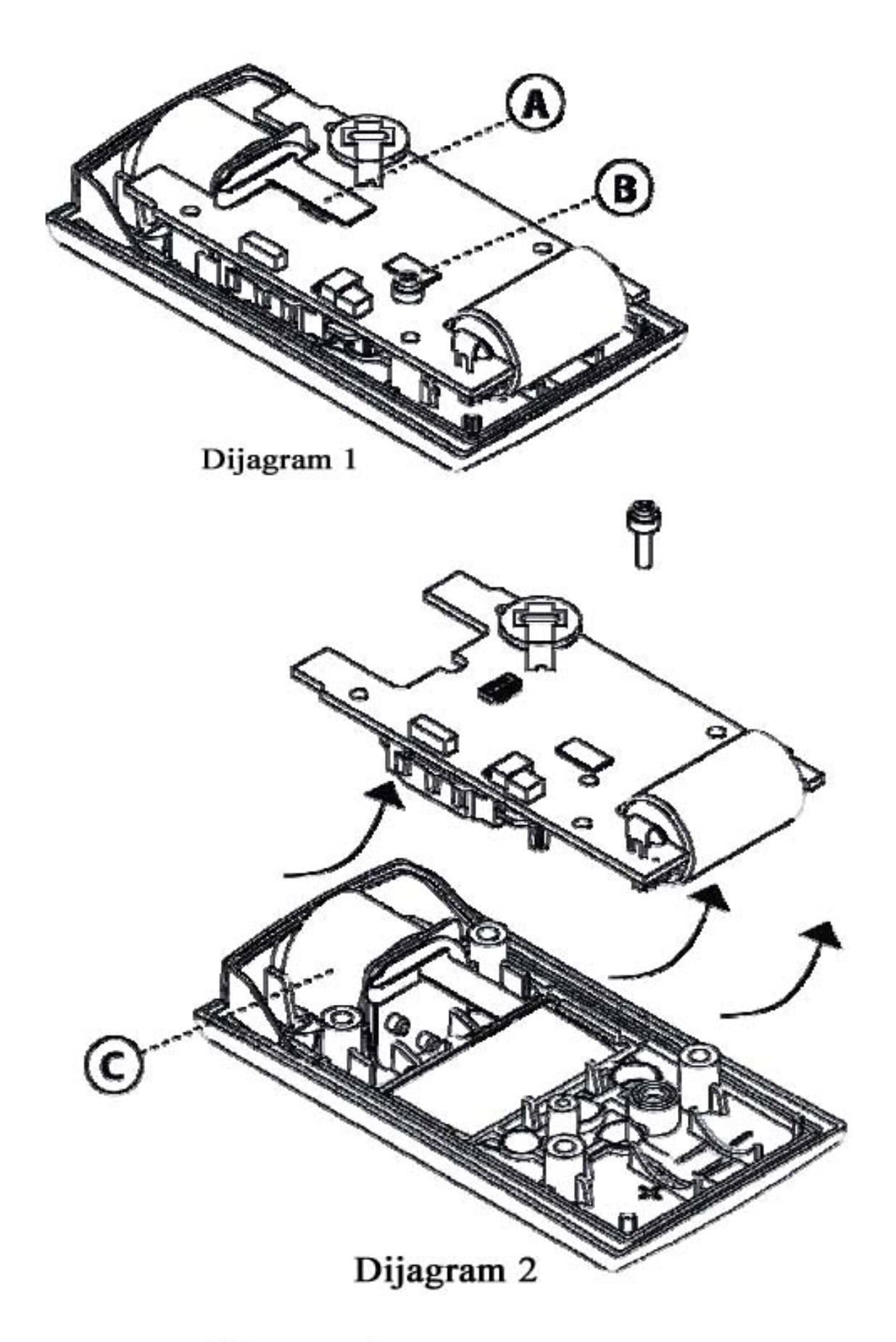

# Komponente za zamenu senzora

## Specifikacije senzora

Senzori koji se koriste u ovom instrumentu su dole navedeni zajedno sa njihovim mernim opsezima, rezolucijama, preciznošću, temperaturnim opsezima, i opsegom vlažnosti vazduha. Dole navedene tačnosti važe za celi merni opseg senzora i definišu se preko opsega kalibracije.

|                |              |                | % Tačnost <sup>1</sup>              |                                    |                          |                         |
|----------------|--------------|----------------|-------------------------------------|------------------------------------|--------------------------|-------------------------|
| Tip<br>senzora | Opseg        | Rezolu<br>cija | U<br>kalibr.<br>opsegu <sup>2</sup> | U<br>radnom<br>opsegu <sup>3</sup> | Temperaturni<br>opseg °C | % RH opseg <sup>4</sup> |
| СО             | 0 – 1500 ppm | 1 ppm          | ± 5.0                               | ± 15                               | -40 do +50               | 15-90%                  |
| H2S            | 0 – 500 ppm  | 0.1 ppm        | ± 5.0                               | ± 15                               | -40 do +50               | 15-90%                  |
| O2             | 0 – 30% vol  | 0.1%           | $\pm 0.5^{5}$                       | $\pm 0.8^{5}$                      | -20 do +50               | 0-99%                   |
| NO2            | 0 – 150 ppm  | 0.1 ppm        | ± 5.0                               | ± 15                               | -20 do +50               | 15-90%                  |
| SO2            | 0 – 150 ppm  | 0.1 ppm        | ± 5.0                               | ± 15                               | -40 do +50               | 15-90%                  |
| NH3            | 0 – 100 ppm  | 1 ppm          | ± 5.0                               | ± 15                               | -20 do +40               | 15-90%                  |
| Cl2            | 0 – 100 ppm  | 0.1 ppm        | ± 5.0                               | ±15                                | -20 do +40               | 10-95%                  |
| C1O2           | 0 – 1 ppm    | 0.01ppm        | ± 5.0                               | ±15                                | -20 do +40               | 15-90%                  |
| PH3            | 0 – 10 ppm   | 0.01ppm        | ± 5.0                               | ±15                                | -20 do +40               | 20-95%                  |

## Specifikacije senzora za GasBadge Pro

1-Za bilo koje očitavanje senzora, uzima se veća vrednost tačnosti u % vrednosti datim ispod kolone 1.

- 2 Unutar opsega kalibracionog okruženja
- 3 Unutar celih opsega radnih temperatura i %RH
- 4 Bez-kondenzovanja
- 5 Kalibrisan sa 21% Kiseonika (O2)

# Informacije za naručivanje – Dodatna i periferna oprema

## Identifikacioni brojevi komponenti za GasBadge Pro

| Komponenta # | Opis                                                                                                    |
|--------------|----------------------------------------------------------------------------------------------------|
| 18100060-1   | GasBadge <sup>®</sup> Pro sa ugljen monoksidnim (CO) senzorom                                                                                                |
| 18100060-2   | GasBadge <sup>®</sup> Pro sa sumpor vodoničnim (H <sub>2</sub> S) senzorom                                                                                   |
| 18100060-3   | GasBadge <sup>®</sup> Pro sa kiseoničkim (O <sub>2</sub> ) senzorom                                                                                          |
| 18100060-4   | GasBadge <sup>®</sup> Pro sa azot dioksidnim (NO <sub>2</sub> ) senzorom                                                                                     |
| 18100060-5   | GasBadge <sup>®</sup> Pro sa sumpor dioksidnim (SO <sub>2</sub> ) senzorom                                                                                   |
| 18100060-6   | GasBadge <sup>®</sup> Pro sa amoniačnim (NH <sub>3</sub> ) senzorom                                                                                          |
| 18100060-7   | GasBadge <sup>®</sup> Pro sa hlornim (Cl <sub>2</sub> ) senzorom                                                                                             |
| 18100060-8   | GasBadge <sup>®</sup> Pro sa hlor dioksidnim (ClO <sub>2</sub> ) senzorom                                                                                    |
| 18100060-9   | GasBadge <sup>®</sup> Pro sa fosfinskim (PH <sub>3</sub> ) senzorom                                                                                          |
| 18106500     | GasBadge <sup>®</sup> ručna pumpa sa konstantnim protokom                                                                                                    |
| 17121963     | Traka za nošenje oko vrata sa karabinjerom                                                                                                    |
| 18106484     | GasBadge <sup>®</sup> Pro najlonska futrola za nošenje                                                                                                    |
| 18106492     | GasBadge <sup>®</sup> Pro najlonska futrola za nošenje za 2 uređaja                                                                                          |
| 17124504     | Izmenjive voda/prašina senzorske barijere (5 komada)                                                                                                    |
| 17117714     | Seriski termalni štampač sa IC interfejsom (baterisko napajanje)                                                                                             |
| 18100701     | Kalibracioni gas – ugljen monoksid (CO), 100 ppm, 34L                                                                                                    |
| 18104984     | Kalibracioni gas – sumpor vodonik (H <sub>2</sub> S), 25 ppm, 34L                                                                                            |
| 18100271     | Kalibracioni gas – kiseonik (O <sub>2</sub> ), 20.9%, 34L                                                                                                    |
| 18104976     | Kalibracioni gas – azot dioksid (NO <sub>2</sub> ), 5 ppm, 34L                                                                                               |
| 18104992     | Kalibracioni gas – sumpor dioksid (SO <sub>2</sub> ), 5 ppm, 34L                                                                                             |
| 18105593     | Kalibracioni gas – amonijak (NH <sub>3</sub> ), 25 ppm, 34L                                                                                                  |
| 18105007     | Kalibracioni gas – hlor (Cl <sub>2</sub> ), 10 ppm, 34L                                                                                                    |
| 18104398     | Kalibracioni gas – fosfin (PH <sub>3</sub> ), 1.0 ppm, 34L                                                                                                   |
| 18100933     | Regulator za CO i O <sub>2</sub>                                                                                                    |
| 18100833     | Regulator za H <sub>2</sub> S, NO <sub>2</sub> , SO <sub>2</sub> , Cl <sub>2</sub> , i PH <sub>3</sub>                                                       |
| 18102155     | Regulator za NH <sub>3</sub>                                                                                                    |
| 18103564     | Podesivi regulator protoka za CO, O <sub>2</sub> (za upotrebu sa DS2)                                                                                        |
| 18102509     | Podesivi regulator protoka za H <sub>2</sub> S, NO <sub>2</sub> , SO <sub>2</sub> , Cl <sub>2</sub> , NH <sub>3</sub> , PH <sub>3</sub> (za upotrebu sa DS2) |

# Generalne Specifikacije

| Stavka                   | Opis                                                                                                    |                                                                                                    |  |
|--------------------------|----------------------------------------------------------------------------------------------------|----------------------------------------------------------------------------------------------------|--|
| Kućište                  | Snažni, vodo-otporni polikarbonatni oklop sa zaštitnim odlivkom otporan na udare. RFI otporan.                                                                                                    |                                                                                                    |  |
| Dimenzije                | 3.7" × 2.0" × 1.1" (94.0 mm × 50.8 mm × 27.9 mm) (H×W×L)                                                                                                    |                                                                                                    |  |
| Težina                   | 3 oz (85 g)                                                                                                    |                                                                                                    |  |
| Senzori                  | CO, H <sub>2</sub> S, O <sub>2</sub> , NO <sub>2</sub> , SO <sub>2</sub> , NH <sub>3</sub> , Cl <sub>2</sub> , ClO <sub>2</sub> , i PH <sub>3</sub>                                                                                                    |                                                                                                    |  |
| Merni Opsezi             | CO opseg:<br>$H_2S$ opseg:<br>$O_2$ opseg:<br>$NO_2$ opseg:<br>$SO_2$ opseg:<br>$NH_3$ opseg:<br>$Cl_2$ opseg:<br>$Cl_2$ opseg:<br>$ClO_2$ opseg:<br>$PH_3$ opseg:                                                                                                    | <ul> <li>0-1,500 ppm sa korakom od 1 ppm</li> <li>0-500 ppm sa korakom od 0.1 ppm</li> <li>0-30% zapremine sa korakom 0.1%</li> <li>0-150 ppm sa korakom od 0.1 ppm</li> <li>0-150 ppm sa korakom od 0.1 ppm</li> <li>0-100 ppm sa korakom od 1 ppm</li> <li>0-100 ppm sa korakom od 0.1 ppm</li> <li>0-100 ppm sa korakom od 0.1 ppm</li> <li>0-100 ppm sa korakom od 0.1 ppm</li> </ul> |  |
| Displej                  | Standardni LCD sa grafičkim ikonama za jednostavnu upotrebu.<br>Segmentirani displej za direktna gasna očitavanja. Pozadinsko<br>osvetljenje za uslove slabe vidljivosti. "Idi/Ne idi" režim prikaza.<br>Indikacija vršnog očitavanja.                                          |                                                                                                    |  |
| Alarmi                   | Korisnički podesivi niski i visoki alarmi. Ultra sjajne LED diode.<br>Glasan audio alarm (95 dB). Vibracioni alarm.                                                                                                    |                                                                                                    |  |
| Baterija/<br>Životni vek | Korisnički izmenjive 3V, CR2 litijumske baterije. 2,600 sati rada (minimalno).                                                                                                    |                                                                                                    |  |
| Pohranjivač<br>događaja  | Kontinualno uključen. Pohranjuje poslednjih 15 alarmnih<br>događaja, uz podatak pre koliko se događaj desio, trajanje istog, i<br>vršno očitavanje zabeleženo u toku događaja. Log fajlovi se<br>mogu pregledati na PC-u ili direktno štampati sa instrumenta na<br>IC štampač. |                                                                                                    |  |
| Pohranjivač<br>podataka  | Jednu godinu pri minutnim intervalima                                                                                                    |                                                                                                    |  |
| Temperatura              | - 40° C do 60° C (-40° F do 140° F)                                                                                                    |                                                                                                    |  |
| Vlažnost                 | 0% do 99% RH (bez-kondenzovanja), tipično                                                                                                    |                                                                                                    |  |
| Tasteri                  | Četri (Režim, Unos, Strelica Naviše, i Strelica Naniže)                                                                                                    |                                                                                                    |  |

#### Doživotna garancija

Industrial Scientific Korporacija garantuje da će GasBadge Pro instrument biti bez defekata po pitanju materijala i izvedbi tokom celog radnog veka.

Gornja garancija se ne odnosi na senzore, unutrašnje vibrirajuće motore, unutrašnje audio alarme, ili dodatnu opremu; i na ove komponente je garancija dve (2) godine od datuma isporuke.

Gore navedena garancije ne obuhvata osigurače, potrošne baterije, ili komponente za rutinsku zamenu koje se habaju ili se troše u toku normalnog rada.

#### Sertifikati agencija

| Direktiva/Kod | Odobrenje / Informacije specifikacije                                                 |
|---------------|---------------------------------------------------------------------------------------|
| UL/cUL        | Klasa I, Grupe A, B, C, D; Klasa II, Grupe E, F, G; Klasa III:<br>Temperaturni Kod T4 |
| CSA           | Klasa I, Div 1, Grupe A, B, C, D; Temperaturni Kod T4                                 |
| ATEX          | Svojstvena bezbednost: EEX ia I/IIC T4; Grupa i Kategorija opreme: I M2 i II 2G.      |
| Performanse   | O2: EN50104 (neodređen)                                                               |
| Australija    | Ex ia I/IIC T4 (neodređen)                                                            |
| IEC           | Ex ia I/IIC T4 (neodređen)                                                            |
| Rusija        | GOST-R Odobrenje (neodređen)                                                          |
| MSHA          | Svojstveno bezbedan samo za mešavine metan/vazduh (neodređen)                         |